# SUPPLEMENT: CORPORATIONS (1120)

# **DrakeTax**<sup>®</sup>

Support.DrakeSoftware.com | 828.524.8020

# Drake Tax User's Manual

### **Tax Year 2019**

Supplement: Corporations (1120)

Support.DrakeSoftware.com (828) 524-8020

#### Copyright

The 2019 Drake Tax User's Manual Supplement: Corporations, Drake Tax Software, and any other related materials are copyrighted material. All rights are reserved by Drake Enterprises, LTD, including all ownership rights. This document, associated software, and related material are the property of Drake Enterprises, LTD.

Drake Enterprises, LTD, hereby authorizes you to download, display, print, and reproduce the material in this document in an unaltered form only for your personal, non-commercial use or for non-commercial use within your organization. Copyright, trademark, and other proprietary notices may not be removed.

© 2019 Drake Enterprises, LTD. All rights reserved.

While every attempt has been made to produce an accurate and complete manual, there is no warranty, expressed or implied, to that effect. Drake Enterprises, LTD, assumes no liability for damages or claims resulting from the use of the information contained herein.

#### Trademarks

The Drake Software Logo and Drake Tax are registered trademarks of Drake Enterprises, LTD.

Microsoft® and Windows® are either registered trademarks or trademarks of Microsoft Corporation in the United States and other countries.

Other product names mentioned in this manual may be trademarks or registered trademarks of their respective companies.

# **Table of Contents**

| What's New in Drake Tax for Corporations        | 9    |
|-------------------------------------------------|------|
| Drake Tax Changes for 2019                      | 9    |
| IRS Changes for 2019                            | . 10 |
| New or Enhanced Forms and Screens for 2019      | . 10 |
| Before You Start                                | . 11 |
| Updating a Prior-Year Return in Drake Tax       | . 11 |
| Converting from Another Return Type             | . 11 |
| Filing Form 1120-C or 1120-H                    | . 12 |
| Header Information                              | . 12 |
| Name and Address                                | . 12 |
| Tax Year                                        | . 13 |
| Boxes A through E                               | . 14 |
| Optional (but Recommended) Security Information | . 14 |
| Income and Deductions                           | . 14 |
| Gross Receipts                                  | . 14 |
| Cost of Goods Sold (Form 1125-A)                | . 15 |
| Dividends (Schedule C)                          | . 16 |
| Foreign Income-Sourced Income and Dividends     | . 16 |
| Form 965, Deferred Foreign Income               | . 17 |
| Interest                                        | . 17 |
| Rents and Royalties                             | . 17 |
| Capital Gains                                   | . 17 |
| Ordinary Gains and Losses                       | . 18 |
| Other Income (Loss)                             | . 18 |
| Compensation of Officers (Form 1125-E)          | . 19 |
| Salaries and Wages                              | . 20 |
| Repairs and Maintenance                         | . 20 |
| Bad Debts                                       | . 20 |
| Rents                                           | . 20 |
| Taxes and Licenses                              | . 21 |
| Interest Expense                                | . 21 |
| Charitable Contributions                        | . 21 |
| Depreciation                                    | . 22 |
| Depletion                                       | . 22 |
| Advertising                                     | . 23 |
| Pension and Profit-Sharing                      | . 23 |
| Employee Benefits                               | . 23 |
| Domestic Production Activities                  | . 23 |
| Other Deductions                                | . 23 |
| NOL Carrybacks and Carryforwards                | . 24 |
| Tax, Refundable Credits, and Payments           | . 24 |
| Total Tax                                       | . 24 |
| Schedule O                                      | . 24 |
| Form 3800                                       | . 24 |

| Estimated Taxes and Applied Refunds                        | . 25 |
|------------------------------------------------------------|------|
| Estimated State Taxes                                      | . 26 |
| Direct Deposit of Refunds                                  | . 26 |
| Electronic Funds Withdrawal (Direct Debit)                 | . 27 |
| Program Defaults and Overrides                             | . 27 |
| Required Information                                       | . 27 |
| Withdrawal from Multiple Accounts                          | . 28 |
| Filing an Extension                                        | . 28 |
| Signing the Return                                         | . 29 |
| Amending a Return                                          | . 30 |
| Schedule K                                                 | . 31 |
| Schedule K. Line 3                                         | . 31 |
| Schedule K, Line 4                                         | . 31 |
| Schedule K, Line 5                                         | . 32 |
| Schedule K, Line 7                                         | . 32 |
| Schedule K, Line 13                                        | . 33 |
| Business Interest Expense and Form 8990                    | . 33 |
| Disallowed Business Interest Carried Forward               | . 33 |
| Who Must File                                              | . 34 |
| Form 8997, Initial and Annual Statement of QOF Investments | . 34 |
| Qualified Opportunity Funds                                | . 35 |
| Schedule K-1                                               | . 35 |
| K-1 Export                                                 | . 36 |
| Oil and Gas Depletion Worksheet                            | . 37 |
| State-Specific Information                                 | . 37 |
| Contact Information                                        | . 37 |
| Other States                                               | . 37 |
| Other Information and Overrides                            | . 39 |
| Schedule L (Balance Sheet per Books).                      | . 39 |
| Flow of Information                                        | . 39 |
| Reconciliation Totals Displayed                            | . 39 |
| Force-Printing Final End-of-Year Totals                    | . 40 |
| The SCH2 Screen                                            | . 41 |
| Autobalance                                                | . 42 |
| Schedules M-1 and M-3, Reconciliation of Income per Books  | . 42 |
| Schedule M-1                                               | . 43 |
| Schedule M-3                                               | . 43 |
| Schedule M-2 (Unappropriated Retained Earnings)            | . 44 |
| M-2 Troubleshooting                                        | . 44 |
| Schedule O (Controlled Group Information)                  | . 45 |
| Credits and Adjustments.                                   | . 45 |
| Adjusting Charitable Contributions/NOL                     | . 46 |
|                                                            | . 46 |
| Making an Election in Drake Tax                            | . 46 |
| Election Statements                                        | . 47 |
| Sate Harbor Elections                                      | . 48 |
| Making Changes on the Fly                                  | . 48 |
| Suppressing/Forcing Documents                              | . 48 |

| Name Control                                           | 50<br>51 |
|--------------------------------------------------------|----------|
| Special Types of Returns                               | 51       |
| Electing a 52-53–Week Year (Initial Return)            | 51       |
| Inactive Returns                                       | . 52     |
| Foreign Tab                                            | 53       |
| GILTI Income                                           | 53       |
| Binary Attachments                                     | 53       |
| The PDF Attachment Process                             | . 54     |
| Form 3115, Application for Change in Accounting Method | 56       |
| Accessing Screens for Changing Accounting Method       | 56       |
| Form 3115 Screens                                      | . 57     |
| Importing Trial Balance Information                    | . 58     |
| Preparing to Use Trial Balance Import                  | . 59     |
| Preparing Financial Data for Import                    | 60       |
| Entering Financial Data                                | 62       |
| Saving a File                                          | . 64     |
| Importing Data into a Return                           | . 64     |
| Special Conditions                                     | . 65     |
| Other Program Imports                                  | 67       |
| EF "Notice" and EF "ACK" Pages                         | 70       |
| Appendix A: Trial Balance Import                       | _1       |

This page intentionally left blank.

# **Corporations (1120)**

The basics of data entry for a corporation (1120, 1120-C, 1120-H) return are the same as for a 1040 return. Navigation through data entry, field- and screen-level help, and keyboard shortcuts all function as they do in the 1040 program. See the 2019 Drake Tax User's Manual for the basics of using the program. (The manual is available on the installation CD and on the Drake Support website: Support.DrakeSoftware.com > Training Tools > Manuals.)

#### What's New in Drake Tax for Corporations

**IMPORTANT** 

Drake Tax is programmed to conform to the latest IRS rules and regulations. The 2019 program reflects all changes to forms, credits, and deductions. For details on the new regulations for the 2019 tax year, see the IRS instructions for Form 1120.

Some new IRS forms – and the Drake Tax screens used to complete these forms – had not been released in time for the publication of this supplement.When these forms are released, programmed, tested, and released, this manual will be updated and available on the Drake Support website, *Support.DrakeSoftware.com* > Training Tools > Manuals.)

Be sure to review the 2019 Drake Tax User's Manual – available from the Support.DrakeSoftware.com website – for details on the changes to the tax program and practice management tools.

The following changes have been made to the 1120 program in Drake Tax for the 2019 tax year.

#### **Drake Tax Changes for 2019**

- The MISC screen, added to the Miscellaneous tab of the Data Entry Menu of the business packages, includes fields to help preparers keep up with the production schedule of a return: Date promised, Date picked up, how much the client was charged last year (the 2018 prep fees field), and a check box for indicating clients who did not pay their bill last year. This is preparer information only and has no affect on the return.
- The **Disaster Designation** field on the **MISC** screen is for entering the name of a federally designated disaster for those business entities that incurred disaster losses and that are subject to federal disaster rules. An entry in this field is printed

across the top of the return but does not otherwise affect the return The field is limited to 75 characters (including spaces).

- An option to Update Misc Codes on Screen 1, available during the update process (Last Year Data > Update Client 2018 to 2019) was added to the federal business packages. This option allows you to bring forward from 2018 the miscellaneous codes and drop lists you created last year. For more information on using these code fields, see "Miscellaneous Codes" in Chapter 5 of 2019 Drake Tax User's Manual.
- The EF Notice will now be produced in View/Print mode for accepted 7004 extensions.

#### **IRS Changes for 2019**

Some of the changes made to Form 1120 and to the Corporation package of Drake Tax for the 2019 tax season include:

- Dividends-Received Deduction (DRD) percentages have been reduced. The 80% DRD is reduced to 65%, and the 70% DRD is reduced to 50%.
- The corporate AMT (Form 4626) has been repealed for tax years beginning after 2017. Screen **4626** in Drake Tax is for state use only.
- For tax years beginning after 2017, the corporate tax rate is a flat 21% rate. This rate affects Form 1120 and Form 1120-C filers. A homeowner association filing Form 1120-H will continue to be taxed at the same 30%-32% rate.
- Net Operating Loss (NOL) deduction: The general two-year net operating loss carryback rule does not apply to NOLs arising in tax years ending after 2017. Exceptions apply to certain farming losses and NOLs of property and casualty insurance companies.

#### New or Enhanced Forms and Screens for 2019

- Form 8990, Limitation on Business Interest Expense IRC 163(j). See "Business Interest Expense and Form 8990" on page 33
- Form 8992, U.S. Shareholder Calculation of Global Intangible Low-Taxed Income (GILTI). (In Drake Tax, screen **I1** on the **Foreign** tab of the **Data Entry Menu**.)
- Form 8993, Section 250, Deduction for Foreign-Derived Intangible Income (FDII) and Global Intangible Low-Taxed Income (GILTI)
- Form 8997, Initial and Annual Statement of Qualified Opportunity Fund (QOF) Investments, along with the corresponding data entry screens. An investor in a qualified opportunity fund (QOF) uses Form 8997 to inform the IRS of the QOF investments and deferred gains held at the beginning and end of the current tax year.
- For more, see "Form 8997, Initial and Annual Statement of QOF Investments" on page 34.
- Form 8996, Qualified Opportunity Fund An investor in a qualified opportunity fund (QOF) uses Form 8997, Initial and Annual Statement of Qualified Opportunity Fund (QOF) Investments, to inform the IRS of the QOF investments and

deferred gains held at the beginning and end of the current tax year, as well as any capital gains deferred and invested in a QOF and QOF investments disposed of during the current tax year. See See "Qualified Opportunity Funds" on page 35

- Form 965, Inclusion of Deferred Foreign Income Upon Transition to Participation Exemption (and appropriate schedules) See "Form 965, Deferred Foreign Income" on page 17
- Form 5471, Information Return of Persons with Respect to Certain Foreign Corporations (and appropriate schedules). See "Foreign Tab" on page 53
- A Name Control field has been added to the EF screen. Use the Entity Name Control Override field only if your client has obtained a Name Control from the IRS." See "Name Control" on page 51 for details.

#### **Before You Start**

Actions you might need to take before starting a 2019 corporation return in Drake Tax include:

- Updating a prior-year return (if you prepared the tax return last year in Drake Tax)
- Changing a return from another type of return to an 1120, if the corporation has made such a change in the last year

#### Updating a Prior-Year Return in Drake Tax

A prior-year return can be updated in one of three ways:

- As a single return (updated one at a time) using Last Year Data > Update Clients 2018 to 2019 (Recommended)
- When you open a previous year's return for the first time in the 2019 program and are prompted to update it
- With all other returns in the program using Last Year Data > Update Clients 2018 to 2019 (Not recommended)

When you update an 1120 return that was marked "final" the previous year, the program informs you that the return was marked final before prompting you to proceed.

#### **Converting from Another Return Type**

If the corporation is electing to become an 1120 corporation after existing as another type of entity (S corporation, partnership, etc.), it is necessary to indicate this in the program.

To change from another type of entity to an 1120 corporation in Drake Tax:

- From the Home window menu bar, select Tools > File Maintenance > Change File Type to open the Convert Client Data File Type search window.
- **2.** In the **Client Selection** text box, type the EIN or name of the entity. (You can also double-click the return from the **Client Name** list or click the **Recent Returns** drop list and then choose a category to help you search for a return.)

- 3. Click Continue.
- **4.** Select the new return type.
- 5. Click Continue to save the change, then click OK.

#### Filing Form 1120-C or 1120-H

No preliminary steps are required for completing Forms 1120-H or 1120-C. Use the same screens you might for an 1120 return, but include one of the following screens in addition (accessible from the first **Other Forms** tab of the **Data Entry Menu**):

- H For Form 1120-H, U.S. Income Tax Return for Homeowners Associations
- 20C For Form 1120-C, U.S. Income Tax Return for Cooperative Associations

If one of these screens contains data, the program automatically produces the type of return indicated. For example, if a deduction is entered on screen **20**C, an 1120-C return will be produced.

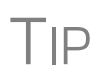

Is Form 1120-C or 1120-H being produced in error? Check the corresponding screen (**H** or **20C**) for data entered. To delete a screen, either open the screen and press CTRL+D, right-click the screen and select **Delete Screen**, or from the data entry screen toolbar, select **Delete**.

#### **Header Information**

Screen 1 contains fields for the general information printed in the top section of page 1 of Form 1120 (or Form 1120-C or 1120-H, as applicable).

#### Name and Address

Use screen 1 to enter the corporation's name and address for Form 1120. For state purposes, if the corporation has an alternate address (such as a P.O. box), you can enter that address on screen 2, State General Information, in the Address Line 2 field at the bottom of the screen. Click the State Info link on screen 1.

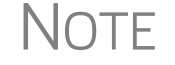

The screen **2** link is located on the **States** tab of the **Data Entry Menu**. You can also type 2 into the selector field and press ENTER.

**Doing Business As** Anything typed into the **DBA** field of screen 1 will be printed below the legal name of the corporation in the "Name" section of the main form (and on certain other forms, such as Form 8821, Tax Information Authorization, and Form 2848, Power of Attorney).

Use of the **DBA** field is optional and data entered there is not required by the IRS. It is provided in the program for the return preparer's convenience.

# **Continuation** The **DBA** field can also serve as a "continuation" line for entity names that are too long to fit into the legal name field. Be aware, however, that not all federal forms

accept data from a continuation (or DBA) line. For those forms, only the data entered in the legal name field is used.

NOTE Not all states recognize the use of a DBA. Those state packages ignore data entered in the **DBA** field.

#### Tax Year

The program uses the calendar year as the default tax period for all corporation returns; no date entries are required on screen 1 for a December 31 tax year end.

Fiscal and Calendar Years If the corporation uses a fiscal year (where the year begins in the current calendar year and ends in the next), specify the beginning and ending dates in the **If not calendar** year section in the lower left corner of screen 1.

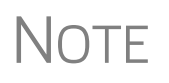

The program adjusts calculations for depreciation and for gains and losses on sales of assets based on the entity's tax year.

For information on filing with a 52-53–week year, see "Electing a 52-53–Week Year (Initial Return)" on page 51.

**Short-Year Returns** A corporation might have to file a short-year return if it is changing accounting periods with IRS approval (Form 3115), or if this is its first or last year in business and the tax year is not a full year.

> Short-year return election information and 52-53-week tax year information is entered on the **Year** screen, available on the **Miscellaneous** tab of the **Data Entry Menu** or from a **Year** link on screen 1. (Certain other elections are made from the **ELEC** screen.)

To enter short-year election information:

- **1.** Enter short-year dates on screen **1** in the **Fiscal year begins** and **Fiscal year ends** fields, even if the firm uses the calendar year for full-year returns. These dates appear on the top of the federal form.
- 2. Click the Year link to open the Year screen.
- **3.** Make your short-year selection from the **Other short-year reason** drop list. Your explanation is displayed at the top of the first page of the tax return. If you do not select an explanation, an EF Message is generated with the return, and the return cannot be e-filed.

If you selected "09 General Explanation" from the **Other short-year reason** drop list, type details on the reasons for filing a short-year return in the **Explanation** text box; otherwise, an EF Message is generated.

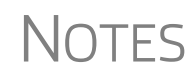

For more information on short-year explanations, see IRS Pub. 4163.

The program may not correctly calculate depreciation, gains, or losses for a short-year return. Depreciation for a short-year return can be entered on screen **4562** and screens **6**, **7**, **8**, and **9**.

#### Boxes A through E

Use screen 1 to enter most information for boxes A through E (top of Form 1120). Note that boxes A-4 ("Schedule M-3 attached") and D ("Total assets") are completed automatically by the program based on data entered elsewhere.

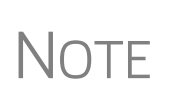

Box 1a ("Consolidated return") in section "A" is automatically marked if there are entries on screen **851** (Form 851, Affiliations Schedule). Box 2 ("Personal holding company") in section "A" is automatically marked if there are entries on screen **PH** (Schedule PH, U.S. Personal Holding Company (PHC) Tax).

#### **Optional (but Recommended) Security Information**

Screen code: SEC

The **Filing Security Information** screen in Drake Tax is part of an industry-wide initiative to better protect taxpayers and return preparers from data theft and tax fraud. The information entered on the **SEC** screen is transmitted when the tax return is e-filed. Completing this screen for federal returns is strictly optional for 2019; however, certain states will begin requiring this information in the near future.

The Filing Security Information (SEC) screen is accessible through the Filing Security Information link on screen 1 or from the Data Entry Menu.

#### **Income and Deductions**

Only three screens are required in order to calculate taxable income for an 1120 return:

- INC Includes all items of income reported on Form 1120, page 1, lines 1 through 10, that do not require a separate schedule (Schedule C) or additional information (income reported on screen K1P (Form 1065, Schedule K-1)); also includes tax-exempt interest income reported on Schedule K (Amounts entered in this field flow to Schedule K, line 9, and Schedule M-1, line 7, or Form 8916-A, Part II, line 1.)
- DED Includes all deduction items reported on Form 1120, page 1, lines 13 through 26, that do not require a separate schedule or form (Form 4562). (Data for line 12 of the 1120, "Compensation of officers," is generally entered on screen DED when Form 1125-E is not required; otherwise, compensation of officers is entered on screen E. See "Compensation of Officers (Form 1125-E)" on page 19 of this document for details.)
- J Includes loss carrybacks, controlled group tax bracket amounts, tax payment information, and certain credits.

#### **Gross Receipts**

Enter gross receipts (Form 1120, line 1a) and returns and allowances (Form 1120, line 1b) on lines 1a and 1b of the **INC** screen. Exclude any amounts that are to be reported on lines 4 through 10 of Form 1120.

#### Cost of Goods Sold (Form 1125-A)

Enter the cost of goods sold (COGS) on screen A (click the Screen A link on the INC screen, or the A link from the Data Entry Menu). Form 1125-A is not produced unless entries are made on screen A.

**Inventory** Inventory amounts entered on lines 1 and 7 of screen A automatically flow to Schedule L, line 3 ("Inventories").

Notes

Lines 1, 2, and 7 of screen **A** are adjustment fields. Amounts entered in these fields adjust (add to or subtract from) any amount flowing from the **F** screen (Form 1040, Schedule F, Profit or Loss from Farming) to line 2 of Form 1120.

On both of the Schedule L screens – L and L2 – line 3, "Inventories," is an override field. Anything entered in these fields overrides (replaces) the total calculated from inventory data entered on screen A.

#### Line 5, Other Costs

In Drake Tax, two data-entry fields are used to complete line 5, "Other costs," on screen A (figure below) for any applicable costs not entered on lines 2, 3, or 4 (purchases, cost of labor, and additional section 263A costs): one for other costs excluding depreciation, and one for depreciation.

In the "Depreciation" field, enter any depreciation that relates to the cost of goods sold (unless the amount is flowing from the **4562** screen with **COGS** selected from the **For** drop list). Note that this field of screen **A** is an override field; an

| Sche | edule A - Cost of Goods Sold                            |  |  |  |  |  |
|------|---------------------------------------------------------|--|--|--|--|--|
| 1    | Inventory at beginning of year                          |  |  |  |  |  |
| 2    | Purchases less cost of items withdrawn for personal use |  |  |  |  |  |
| 3    | Cost of labor                                           |  |  |  |  |  |
| 4    | Additional section 263A costs                           |  |  |  |  |  |
| 5    | Other costs - excluding depreciation.                   |  |  |  |  |  |
| 5    | Depreciation                                            |  |  |  |  |  |
| 7    | Inventory at end of year                                |  |  |  |  |  |
| 9a   | Methods used for valuing inventory:                     |  |  |  |  |  |
|      | Cost Lower of cost or market                            |  |  |  |  |  |

entry here overrides calculations from the **4562** screen and automatically adjusts the total depreciation that flows to page 1 of Form 1120.

An entry in the "Other costs - excluding depreciation" field of line 5 opens a Detail Worksheet (also known as a CTRL+W worksheet). The program automatically generates a worksheet if an entry is made here or in any other field where a worksheet is required by the IRS. The depreciation amount is included on the statement for other costs and should not be included in the "Other costs - excluding depreciation" field.

#### Importing Trial Balance to Sch A

If using the trial balance import feature, enter depreciation amounts directly into the appropriate fields on the trial balance worksheet, *not* in the fields in Drake Tax data entry. When the trial balance is imported, the COGS depreciation expense amount

flows directly to the appropriate line of Form 1125-A and is calculated accordingly.

See "Importing Trial Balance Information" on page 58.

#### **Dividends (Schedule C)**

Enter dividends, certain inclusions, and special deductions on screen C (Schedule C). The Dividends Received Deduction Worksheet (Wks DRD) is generated from data entered in these fields. The result of the Wks DRD is carried to Schedule C of the return. The total from Schedule C, line 23, column (a), is included on line 4 ("Dividends and inclusions") of Form 1120, and the total from Schedule C, line 24, column (c), flows to Form 1120, line 29b ("Special deductions").

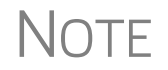

If the corporation is filing a consolidated return, do not enter non-included dividends here or anywhere else in the program.

#### Foreign Income-Sourced Income and Dividends

Use lines 13 and 14 of screen C to report foreign-sourced dividends. Line 15 is an override field; use this field if you wish to override the calculated 2019 section 965(a) inclusion amount from Form 965.

**Line 13** Enter on line 13 the foreign-source portion of dividends that both:

- Are received from specified 10% owned foreign corporations, including gain from the sale of stock of a foreign corporation that is treated as a dividend for the purposes of applying section 245A under sections 128(a) and (j)
- Qualify for the 100% deduction under section 245A excluding any hybrid dividends
- **Line 14** Include on line 14 any hybrid dividends from a controlled foreign corporation (CFC) dividends not reportable on lines 3, 6, 7, 8, 11, 12, or 13. Hybrid dividends generally are dividends from a CFC that would otherwise be reported on line 13 except that the CFC receives a deduction (or other tax benefit) with respect to any income, war profits, or excess profit taxes imposed by any foreign country or possession of the U.S.

Also include on line 14 the corporation's share of distributions from a section 1291 fund from Form 8621, to the extent that the amounts are taxed as dividends under section 301. See Form 8621 and the instructions for Form 8621 for details.

Line 15 Use this line to override the Section 965(a) inclusion amount from Form 965 calculated by the program and flowing from line 3 of Form 965. Complete and attach Form 965 and any applicable schedules, and Form 965-B. Enter in column (c) the 2019 section 965(c) deduction amount from Form 965, line 17. An entry in this field overrides the amount flowing from Form 965.

#### Form 965, Deferred Foreign Income

Taxpayers who own (directly or indirectly) certain foreign corporations, may have to include on their 2018 tax return certain deferred foreign income. In general, U.S. shareholders must pay a transition tax on the untaxed foreign earnings of certain specified foreign corporations as if those earnings had been repatriated to the United States.

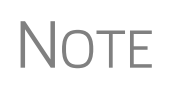

As of publication of this manual, the IRS had not released its final version of Forms 951A and 965; thus, the screens are inactive in Drake Tax.

These screens will be activated with an update when the IRS releases its forms at the release date of this manual.

#### Interest

Line 5 of Form 1120 is for interest income, which is entered on the **INC** screen. Note that the **Interest income** field on the **INC** screen is an adjustment field; an amount entered there is combined with the interest amount, if any, entered on screen **6252** (Form 6252, Installment Sale Income) and interest income entered on screen **K1P** (Schedule K-1, Form 1065).

Enter *tax-exempt* interest income on the **INC** screen. This amount flows, as applicable, to Schedule K, line 9, and to Schedule M-1, line 7. An override field is available on screen **K** if necessary to override the **INC** screen amount and any amount flowing from screen **K1P**, line 18, code "A."

#### **Rents and Royalties**

Enter gross rents and gross royalties using the direct-entry fields on the **INC** screen. Line 7, "Gross royalties" is an adjustment field. Any amount entered here adjusts amounts flowing from line 7 of screen **K1P**.

Note that passive activity loss rules may be applied to rental activities held by a closely held corporation or a personal service corporation.

#### **Capital Gains**

#### Screen code: 8949

Use screen **8949** to enter capital gains and losses. Short-term capital gains flow to Part I, lines 1b, of Schedule D. Long-term capital gains flow to Part II, lines 8b-9, of Schedule D. The net gain from Schedule D is carried to line 8 of Form 1120. (Any net capital loss is carried to Attachment D to offset future gains.)

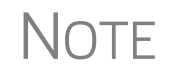

You can import data for Schedule D using the Form 8949 Import feature. For more on using this feature, see "Form 8949 Imports" in Chapter 5 of the *2019 Drake Tax User's Manual.* 

#### **Ordinary Gains and Losses**

The amount generated for line 9 of Form 1120 flows from Form 4797, Part II, line 17. Amounts can also flow from screen **4562** to Form 4797 (making screen **4797** entries unnecessary), but only if screen **4562** shows assets sold, date, and property type.

#### **Other Income (Loss)**

Use the **INC** screen to enter amounts for the "Other income" line of the main form. Specific **INC** screen entries are displayed on attached statements in View/Print mode (Figure 1).

| Federal Supporting Statements                                                        | 2019 PG01    |
|--------------------------------------------------------------------------------------|--------------|
| Name(s) as shown on return                                                           |              |
| Seay's Trucking                                                                      | 40-0112011   |
| Form 1120 (Line 10 - Other Income                                                    | Statement #1 |
| Description                                                                          | Amount       |
| Form 4136 Credit Adjustment                                                          | 2,222        |
| Interest income on Receivables<br>Receivering of Red Dobts Deducted in Farlier Years | 333          |
| Section 481 adjustments                                                              | 4,444<br>555 |
| State Tax Refund (Cash Basis)                                                        | 6 666        |
| Taxable Income from Insurance Proceeds                                               | 777          |
| other words go here                                                                  | 8,080        |
| Partners in Grime 41-4141414                                                         | 1,111        |
| Total                                                                                | 24,188       |

Figure 1: Statement containing "Other Income" entries from INC screen

Additional fields for other income on the INC screen include:

- Amount of credit for tax on fuels
- Interest income on receivables
- Recoveries of bad debts
- Section 481 adjustments
- State tax refund
- Taxable income from insurance proceeds
- Other (itemize) (Detail worksheet is required)

- Ordinary income from partnerships (See Notes, below)
  - Data from Schedules K-1 received from partnerships should be entered on the K1P screen. (Click the K1P Screen link on the "Ordinary Income from Partnerships" line of the INC screen or click the K1P link located on the first Other Forms tab of the Data Entry Menu.)
  - Certain "extender" tax credits have been revived for 2019. In fact, these extenders are retroactive, so taxpayers who were unable to claim these credits in 2018 are now eligible for to file amended returns.
  - Amounts from the following screens again flow to line 10 of Form 1120:
    - 6478 (Form 6478, Biofuel Fuels Credit)
    - 8864 (Form 8864, Biodiesel and Renewable Diesel Fuels Credit)
    - 8844 (Form 8844, Empowerment Zone and Renewal Community Employment Credit)
    - 8845 (Form 8845, Indian Employment Credit)

#### Compensation of Officers (Form 1125-E)

Form 1125-E, Compensation of Officers, is not generated automatically with the return unless it is required—in other words, unless total receipts (line 1a, plus lines 4 through 10) on Form 1120 are \$500,000 or more. To force the program to print Form 1125-E, from the **PRNT** screen, select **Force Form 1125-E**, **Officer Compensation**.

OfficerUse screen E to enter officer information and compensation amounts. Press PAGEInformationDOWN to enter additional officers. Screen E totals are calculated and carried to line 12<br/>of Form 1120.

The total of officer compensation can be entered in the **Officer compensation** override field on the **DED** screen (generally used when Form 1125-E is not required). An entry in that field overrides any calculations *from* screen **E**, changing lines 12 and 27 of Form 1120, but it does not change the numbers on Form 1125-E.

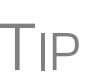

You may "truncate" the officer's Social Security Number in the **ID number** field of screen **E**. To do so, enter five zeros ("00000") and then the last four digits of the SSN. You must press CTRL+F to "force" the program to accept the truncated number.

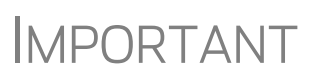

Neither "FOREIGNUS" nor "APPLD FOR" is acceptable in the **ID number** field. Returns with "FOREIGNUS" or "APPLD FOR" in this field are not eligible for e-file.

#### Screen E Check Boxes

Screen **E** has two check boxes: **Signs return** and **Books in care of**. Mark the applicable box on the screen that identifies the officer who either signs the federal or state paper returns or is the contact person for the books (state return only).

## Notes

**Ownership &** The **Ownership and Participation** fields on screen E are required. Fields are as follows:

- Total Enter the officer's ownership percentage.
- **Common** Enter the percentage of common stock owned by the officer.
- **Preferred** Enter the percentage of preferred stock owned by the officer.
- Time Enter the percentage of time the officer devotes to the corporation.

Enter percentage amounts in whole numbers. For example, enter 40 for 40%

#### **Salaries and Wages**

Use the **DED** screen to enter salaries and wages paid. Note that the "Salaries and wages" field on the **DED** screen is an adjustment field; an amount entered here adjusts any amount entered on screen **F** (Form 1040, Schedule F, Profit and Loss from Farming) in the "Labor hired" field. Also note that the amount entered on screen **DED** is reduced on line 13 of Form 1120 by the amount, if any, of credit from Form 5884.

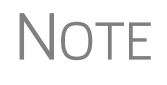

The "Salaries and wages" amount should *not* include compensation of officers. Enter officer compensation data either on screen **E** or as "Officer Compensation" on line 12 of the **DED** screen.

#### **Repairs and Maintenance**

Enter repair and maintenance costs on the **DED** screen. An amount entered here is combined with the amount, if any, entered in the **Repairs and maintenance** field on screen **F**.

#### **Bad Debts**

Use the "Bad debts" line on the **DED** screen to enter the total debts that became worthless in whole or in part during the year, but only to the extent that such debts related to a trade or business activity.

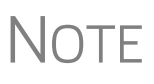

Enter deductible non-business bad debts as a short-term capital loss on screen **8949** (**Capital Gains & Losses**).

Cash method corporations cannot take a bad debt as a deduction unless the amount was previously included in income.

#### Rents

Enter rent paid on business property used for a trade or business activity on the **DED** screen. If the corporation rented or leased a vehicle, enter the total annual rent or lease

expense incurred in the trade or business activity of the entity, and then complete Part V of the 4562 (screens 8 and 9).

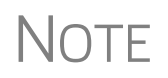

The **Rents** field is an adjustment field. An amount entered here is combined with the amount, if any, entered in the **Rent** fields on screen **F**, lines 24A and 24b.

#### **Taxes and Licenses**

Enter tax and license amounts in the **Taxes and licenses** section of the **DED** screen. Click the **Detail** link to list the various sources of taxes and licenses. Amounts are combined and the sum generated on Form 1120, line 17 ("Taxes and licenses").

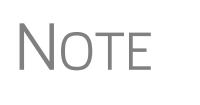

These amounts also appear on the Taxes and Licenses Attachment ("Wks Tax/Lic"). To keep the notification from appearing, go to the **PRNT** screen (accessible from the **General** and the **Miscellaneous** tabs of the **Data Entry Menu**) and select **Suppress printing form and attachment references**.

State tax amounts (income tax and franchise tax) entered on the **ES** (Estimated Taxes) screen flow to the tax computation worksheet (Form 1120-W). The state tax amount flowing from the **ES** screen may differ depending on which method of accounting (cash or accrual) is used.

#### **Interest Expense**

Enter interest expense on the **DED** screen. Note that the **Interest expense** field is an adjustment field. Any amount entered here is combined with the amount, if any, entered in the **Interest** fields on screen **F**.

#### **Charitable Contributions**

The **DED** screen provides two fields for entering data for line 19, "Charitable contributions" (figure below):

| $\sim$         | ~compliter~~~~~~~~~~~~~~~~~~~~~~~~~~~~~~~~~~~~ | ~ <u>~</u> _~ |
|----------------|------------------------------------------------|---------------|
|                | Consulting                                     |               |
| 19             | Contributions                                  | +/-           |
| 19             | Qualified conservation contributions           | +/-           |
|                | Credit and collection costs                    |               |
|                | Delivery                                       |               |
| - <u>-</u> 20. | Deservision                                    |               |

• **Contributions** — Enter the gross amount of contributions for the year that are subject to the 10% limit on deduction.

• Qualified conserva-

tion contributions — Enter the gross amount of contributions for the year that are not subject to the 10% limit. These contributions have a carryover period of 15 years; see IRS instructions for details.

The program calculates the contributions allowed and determines carryover capability for amounts entered in both fields for line 19 and reflects the applicable amount on Form 1120. (Refer to the Contribution Limitation/Carryover Worksheet ("Wks Con-

trib") for calculation of allowed amount.) Contribution carryovers from prior years are entered on the LOSS screen.

Note that both fields of line 19 of the **DED** screen are adjustment fields; entries here adjust amounts flowing from screen **K1P**, line 13, codes **A** and **B**.

#### Depreciation

Enter depreciation on the **4562** screen. Select a form from the **For** drop list (Figure 2) to associate the depreciable item with the correct form or activity. Data from the **4562** screens flows to Form 1120 and to the selected schedules or forms.

| For:             |      | <b>_</b>           | 1120,     | CO(  | is, F |        |        | *Use <  | F3> t | o swi | itch to ge |
|------------------|------|--------------------|-----------|------|-------|--------|--------|---------|-------|-------|------------|
| Multi-form code: | 1120 | ) 🔪 Co             | rporat:   | ion  | Main  | Form,  | For    | m 1120  | )-C,  | or    | 1120H      |
|                  | COG  | 5 <sup>VV</sup> Sc | hedule    | Α,   | Cost  | of Go  | ods    | Sold    | _     |       | ۲<br>۱     |
|                  | 1    | 50.                | neaure    | r,   | ProL  | t or . | LOSS   | rrom    | rari  | ning  |            |
|                  |      | 01-10-             | 2009      |      |       | 2565   | 6      | 100     |       |       | لج         |
| h) election      |      |                    | State     |      |       |        | A      | мт      |       |       | B          |
| mFederal         | _~~  | m                  | if differ | ent) | ~^    | ~      | if dif | ferent) | ~~~   | -~    | (if dif    |

Figure 2: Selecting "1120" from the For drop list of the 4562 screen

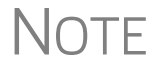

For more on the **For** drop list in Drake Tax, see "Associating One Screen with Another," in Chapter 3 of the *2019 Drake Tax User's Manual* 

#### Depletion

Enter depletion deductions on the **DED** screen. Data entered flows directly to page 1 of Form 1120. See Form 1120 instructions and Pub. 535 for more information on depletion.

If the corporation claims a deduction for timber depletion, attach Form T (Timber), Forest Activities Schedule, available for the *irs.gov* website.

IMPORTANT: Do not enter depletion for oil and gas properties on this line. Oil and gas depletion should be entered on the **DEPL** screen.

**Oil and Gas Depletion Worksheet** The **DEPL** screen is accessible from the first **Other Forms** tab of the **Data Entry Menu**. Create a separate depletion worksheet for each oil or gas interest. (Press PAGE DOWN to open a fresh instance of the **DEPL** screen.) Enter data for cost depletion, percentage depletion, or for both. If data for both cost and percentage depletion is entered, the program does both computations and sends the one that gives the corporation the best deduction to the proper form or schedule. (Not all corporations have the option of using either method. Consult Publication 535 for additional information.)

## Screen Code:Entries on the DEPL screen flow to the Oil and Gas Depletion Worksheet ("Wks<br/>DEPL" in View/Print mode).

#### Advertising

Enter advertising expenses on the **DED** screen.

#### **Pension and Profit-Sharing**

An entry on the "Pension, profit sharing and other plans" line of the **DED** screen adjusts an amount entered on screen **F** (Schedule F, Profit or Loss from Farming) and reduces this expense based on the credit amount calculated from Form 8881, Credit for Small Employer Pension Plan Startup Costs. The total flows to line 23 of Form 1120.

#### **Employee Benefits**

Contributions to employee benefits programs not claimed elsewhere on the return that are not an incidental part of any plans are entered in an adjustment field on the **DED** screen. An amount entered on this field adjusts the amount flowing from Schedule F, Profit or Loss from Farming.

#### **Domestic Production Activities**

The Domestic Production Activities Deduction (DPAD) has been repealed for tax years beginning after 2017, with limited exceptions.

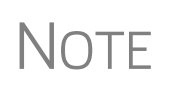

A taxpayer is eligible for the DPAD on the federal 1120 return only if the deduction is passed through from a fiscal-year corporation with a tax year that began in 2017. If the DPAD is not from a pass-through fiscal-year entity, complete screen **8903** only if it is needed on the state return.

#### **Other Deductions**

Enter all other deductions on the **DED** screen. The program calculates these amounts and incorporates the total into line 26 ("Other deductions") of Form 1120. The following deductions, credits, adjustments, and exclusions also flow to line 26:

- Amortization from Form 4562
- Credit from Form 8820, Orphan Drug Credit
- Exclusion from Form 8873, Extraterritorial Income Exclusion
- Credit from Form 8941, Credit for Small Employer Health-Insurance Premiums

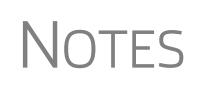

Drake Tax automatically calculates meals and entertainment limitations.

A Detail Worksheet is opened when you type an amount in the "Other (itemize)" field of the **DED** screen.

#### **NOL Carrybacks and Carryforwards**

| Screen Code: J              | Enter NOL carrybacks from future years to the current year on screen J (Loss Carryback, Tax Computation, Payments). To enter multiple carryback amounts, double-<br>click in the field to open a Detail Worksheet. |
|-----------------------------|----------------------------------------------------------------------------------------------------|
| Screen Code:<br><b>LOSS</b> | Use the <b>LOSS</b> screen to enter NOL carryforwards, capital losses, and contribution carryforwards from prior years. Use screen <b>J</b> to enter current-year carrybacks to prior years.                       |

#### Tax, Refundable Credits, and Payments

Screen J has fields for completing the "Tax, Refundable Credits, and Payments" section of Form 1120. Note that some fields are overrides. Click in a field and press F1 to view more information on a field.

#### **Total Tax**

For corporations that belong to a controlled group, complete all applicable fields on screen **J**. If allocating income to the various brackets on this screen, you must enter 0 (zero) in the fields of the brackets to which no income is allocated.

The total tax from Schedule J is calculated and carried to line 31 of Form 1120.

#### Schedule O

A corporation that is a component member of a controlled group uses Schedule O, Consent Plan and Apportionment Schedule for a Controlled Group, to report the apportionment of certain tax benefits among members of the group. Schedule O is also used to indicate that the member filing this return consents to and represents that all the other component members of the controlled group.

In Drake Tax, data entry screens **O** and **OM**, used to complete Schedule O, are located on the **Controlled Group Information** section of the first **Other Forms** tab of the **Data Entry Menu.** 

NOTE Schedule O is an informational form only and does not change any calculations in the return.

#### Form 3800

Use screen **3800** to claim current-year business credits that are not supported by Drake Tax. (Returns with these current-year credit forms that are not supported by Drake Tax must be paper-filed.)

Screen code: 3800 In Part III - General Business Credits, enter the amounts of nonpassive and passive activities of the unsupported credits.

Enter any unused current-year credit being carried back and used in 2018 in the **Amount of Carryback** text box on screen **3800**.

- Pass-through credits from those unsupported forms *are* supported by Drake Tax. Enter these pass-through credits on screen **K1P**.
   Enter carryforwards on screen **GBC**.
  - To enter data for credits that are supported by Drake Tax, use the credit's screen. For example, use the **8820** screen for Form 8820, Orphan Drug Credit.

Use screen **GBC** for reporting general business credit (GBC) and eligible small business credit (ESBC) carrybacks and carryforwards, and to enter passive activity credit carryforwards for Form 8582-CR.

Screen code: GBC

Carrybacks

and Carry-

forwards

Passive activities credit carryforwards are updated to screen GBC.

To use the **GBC** screen:

- 1. Mark an appropriate check box at the top of screen GBC.
- **2.** If appropriate, enter an EIN in the **Activity EIN** field; if that EIN matches one entered on a **K1** screen, the program matches the passive activity carryforward to the current-year credit for Form 8582-CR.
- **3.** Enter the Activity Name.
- **4.** From the **Description of credit** drop list, select the description of the credit for the amounts being carried forward from prior years or being carried back from a future year. If necessary, enter the **Amount Changed Information** if the amount was changed from the original amount of the credit.
- **5.** From the **Year Originated** drop list, select the year the credit was originally generated and the amount of the credit for the year generated.

Press PAGE DOWN to enter the carryforward or carryback amounts of another credit.

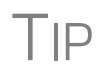

In the **Amount of Original Credit Previously Used** section of screen **GBC**, type in the amounts of credit carryforward used in a previous year for a true historical record. The program computes the remaining amount of the credit each year you use Drake Tax.

#### **Estimated Taxes and Applied Refunds**

Screen code: ES

Enter on screen **ES** (available on the **Miscellaneous** tab) the estimated corporation taxes paid. If necessary, use screen **W** to override 2019 estimated taxes paid and apply any overpayments from 2019 to 2020. (Click the **Screen W** link at the top of the **ES** screen to open the **W** screen.)

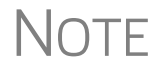

Estimate vouchers are not used in federal corporation tax returns.

**Overpayment** Overpayments are not automatically applied unless 2020 estimates are being calculated. If no estimates are required, enter the application of the overpayment using the **Overpayment applied** override fields.

Quick<br/>RefundTo file Form 4466, Corporation Application for Quick Refund of Overpayment of<br/>Estimated Tax, go to the PRNT screen (accessible from the General and the Miscel-<br/>laneous tabs of the Data Entry Menu) and mark the Calculate Form 4466 box. This<br/>is the only entry necessary to produce the form. (There is also a link to the PRNT<br/>screen from the first Other Forms tab of the Data Entry Menu. Click 4466 Applica-<br/>tion for Quick Refund.)

#### Underpayment Use screen 2220 (available from the first Other Forms tab of the Data Entry Menu) to enter information for Form 2220, Underpayment of Estimated Tax by Corporations. Note that the 2220 screen in Drake Tax consists of two screens. Press PAGE UP and PAGE DOWN to move back and forth between the screens.

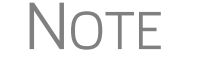

The program retains the underpayment and penalty rates as of 12/31 of the calendar year.

#### **Estimated State Taxes**

Enter 2019 estimates and 2020 overpayments for state or city returns on the **ES** screen.

The **ES** screen also provides a way to e-file state estimated tax vouchers and payments, which is required in some states. For estimated taxes from multiple states or cities, press PAGE DOWN and go to a new **ES** screen.

For details on using the **ES** screen to file federal estimated taxes, and to e-file and pay state estimated taxes, see "Estimated Taxes," in Chapter 5 of the 2019 Drake Tax User's Manual.

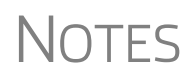

If you are not filing four quarterly state vouchers—for instance, if filing too late to pay first quarter payment—the program adds the amount of the missed payment to the next available voucher. Enter "0" in the **Estimate amount** voucher field for the quarter the payment was not made.

The **Increase/Decrease calculated estimates by**... text box on the **ES** screen allows you to adjust the total estimated taxes due.

#### **Direct Deposit of Refunds**

The IRS requires that Form 8050, Direct Deposit of Corporate Tax Refund, be submitted with an e-filed return in order for a corporation's refund to be direct-deposited. To access this form in Drake Tax, go to the **DD** screen, accessible from the **General** tab of the **Data Entry Menu**.

Screen Code: **DD** When filling out the **DD** screen:

- If the federal refund is to go to the account listed, select **Yes** for the **Federal selection** drop list; otherwise, select **No**. (Default is **Yes**.)
- If a state refund is to go to the account listed, select the state abbreviation from the **State/city selection** drop list.
- Enter the name of the financial institution, the routing number (**RTN**), the account number, and the type of account (**Checking** or **Savings**).
- Re-enter the routing number, account number, and type of account to verify (Figure 3).

| Account Information                            |                |                |                 |         |
|------------------------------------------------|----------------|----------------|-----------------|---------|
| - Account #1                                   |                |                |                 |         |
| Federal Account and State (if same as Federal) |                |                | 1               |         |
| Deposit selection: Federal selection           | State/city sel | lection CA 💌   |                 |         |
| Name of financial institution                  | RTN            | Account number | Type of account |         |
| First Bank and Trust                           | 123456789      | 9876543210     | Checking        | Savings |
| Repeat Account Information                     | 123456789      | 9876543210     | Checking        | Savings |
|                                                |                |                |                 |         |

Figure 3: Federal section of DD screen (also 8050 screen)

If receiving refunds from different state tax authorities, use the **State Account** boxes on the **DD** screen to indicate where other state refunds should be deposited.

#### **Electronic Funds Withdrawal (Direct Debit)**

Screen Code:Use the PMT screen, accessible from the General tab, to indicate that the balance duePMTfor an e-filed return should be withdrawn (direct-debited) from an account.

#### **Program Defaults and Overrides**

By default, the program indicates that the entire balance due (line 35, "Amount owed," of Form 1120) is to be withdrawn on the return due date. To indicate otherwise, complete the **Requested payment date** override fields (see the blue square in Figure 4 on page 28) for the applicable payment. If the return is e-filed on or before the due date, the requested payment date cannot be later than the due date. If the return is transmitted after the due date, the requested payment date cannot be later than the date the return is transmitted.

#### **Required Information**

A **Withdrawal selection** (item #1 in Figure 4 on page 28) is required if the program is to direct tax authorities to withdraw funds from the corporation's bank account.

| 1 | Account Information Account #1 Federal Account and State (if same as Federal) Withdrawal selection: Federal selection | Ÿ ── State/city sele                                                         | ection NC V                          | the second second second second second second second second second second second second second second second s |
|---|----------------------------------------------------------------------------------------------------|------------------------------------------------------------------------------|--------------------------------------|----------------------------------------------------------------------------------------------------|
| 2 | Name of financial institution<br>Bangor Savings Bank<br>Repeat Account Information                                    | RTN         Ac           123456789         98           123456789         98 | count number<br>37654321<br>37654321 | Type of accou<br>✓ Checking<br>✓ Checking                                                                      |
| 3 | Federal:         Federal payment amount         =           Payment is for         1120         1                     | Requested payment of 7004                                                    | Jate =                               | Daytime phoni                                                                                                  |
|   | State: State payment amount =                                                                                         | Requested payment of                                                         | jate=                                | Daytime phor                                                                                                   |

Figure 4: Required fields on PMT screen: withdrawal selection (1); account information (2); specified return (3). The blue square is for the optional payment date override.

The name of the financial institution, RTN, account number, and account type are required. As with the **DD** screen, the **RTN**, **Account number**, and **Type of account** data must be entered twice on the **PMT** screen (item #2 in Figure 4).

Finally, the **PMT** screen must indicate the return to which the payment data applies (item #3 in Figure 4). Mark the box of the applicable return type: **1120**, **7004**, or **1120X**.

#### Withdrawal from Multiple Accounts

Only one account can be designated for direct debit of funds for payment of federal or state taxes. To have state amounts withdrawn from an account other than the account indicated for federal payments, complete the fields in the **State Account** sections of the **PMT** screen.

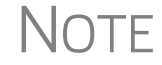

Neither the federal nor the state balance due can be paid from more than one account.

#### **Filing an Extension**

Calendar-year returns are due on April 15, 2020. Fiscal-year returns are due on the 15th day of the fourth month after the end of the corporation's business year for corporations with other than a June 30 ending date; corporations with an ending date of June 30 must file their returns by the 15th day of the third month after the end of their business year.

By filing Form 7004, a corporation can extend the deadline. The 7004 extends the deadline six months to October 15 (seven months for corporations with June 30 ending dates).

Use one of the following options to file an extension for an 1120, 1120-C, or 1120-H:

• Go to the **7004** screen in Drake Tax (available from the second **Other Forms** tab) and select **Generate an extension**. Complete any other applicable fields on the screen.

• Go to the **PRNT** screen and select **Prepare Form 7004 extension based on** screen 1 info.

#### Signing the Return

Electronic PIN signatures are required for e-filed returns. To e-file a return, complete all fields on the **PIN** screen. A return cannot be e-filed if the **PIN** screen fields, including the title and signature (name) of the officer signing the return, are not complete.

Screen Code: PIN An 1120 return must be signed and dated by one of the following individuals:

- The corporation's president, vice president, treasurer, assistant treasurer, or chief accounting officer
- Any other corporation officer, such as a tax officer, who is authorized to sign

If the return is prepared by a paid preparer, the preparer must complete the required information and "sign" the return (enter his or her PIN) in the space provided on the **PIN** screen. If it is prepared by an employee or officer of the corporation, go to screen 1 and select **NONE** in the **Firm** # and **Preparer** # drop lists.

To have the preparer's name and address information displayed on the printed return:

- If the return preparer and ERO (entered in Setup > ERO & Account Information) are the same:
  - Go to Setup > Preparer(s) and ensure that the Alternative Electronic Signature box is marked for the preparer.
  - Complete the **PIN** screen for the return.
- If the return preparer and ERO are *not* the same:
  - Go to the PRNT screen for the return and complete the field labeled PIN for preparer's alternative electronic signature. The PIN entered should match the one entered for the preparer in Setup > Preparer(s). (For more information, press F1 in this field.)

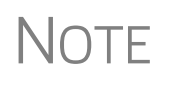

Setup > ERO & Account Information must still be completed in Drake Tax to e-file returns. For information on how to complete this setup window, see 2019 Drake Tax User's Manual. See the IRS instructions for further details on signature requirements.

TIP

If you mark the "Signs return" check box on screen **E**, that officer's information flows to the signature line of the return so you won't have to reenter it on the **PIN** screen. You will still have to enter an officer's PIN and signature date on the **PIN** screen for e-file.

#### Amending a Return

The program can automatically fill the **1120X** screen for Form 1120X, Amended U.S. Corporation Income Tax Return.

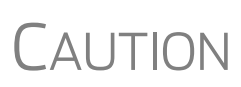

When you amend a return in Drake Tax, the amended information replaces the original in the data file. Before amending a return, you should archive the original to avoid losing previously submitted data. For more information on archiving returns, see "Archive Manager" in Chapter 6, "Return Results," of the 2019 Drake Tax User's Manual.

Returns Previously Prepared in Drake Tax From the **Data Entry Menu** of an 1120 return, enter X in the selector field and press ENTER. (Screen **X** is also accessible from the first **Other Forms** tab.) At the prompt, select **Yes** to automatically fill the screen with data from the original return (that is, the return as originally entered in Drake Tax). If the corporation's name or address information has changed, enter the new information on screen **X**. Make all other necessary changes to the *regular data entry screens*.

Select screen X2 from the first Other Forms tab (or press PAGE DOWN while in screen X). Enter the line number from the X screen that corresponds with the changes that were made in data entry. (For instance, if you made a change in the tax on screen J, enter 4 (for line 4, "Tax," of the X screen) in the Line Number field of the X2 screen.) Enter an explanation in the Explanation of changes text box.

If more than one item was changed in data entry, press PAGE DOWN to open another screen X2. Enter the line number from screen X that corresponds to this change and enter another explanation.

When you go to View/Print mode, the program calculates the amended return.

#### New Returns

To amend a return not previously prepared in Drake Tax, create an 1120 return in Drake Tax and open screen **X**. Complete the applicable fields on this screen, and then enter the amended data in the appropriate other screens, as described in the following example.

*Example*: An 1120 return was filed using a different tax program, but gross rental income was not reported on line 6 of the return. To amend the return:

- **1.** Create an 1120 return in Drake Tax and complete all necessary screens.
- 2. From the Data Entry Menu of the return, open screen X.
- **3.** Complete all applicable fields on screen **X**.
- 4. Close screen X and open the INC screen.
- 5. Enter the amount of unreported income on line 6, "Gross rents."
- 6. Close the INC screen and open screen X2.
- Enter the line number from the X screen that corresponds to the changes that were made in data entry. (In this instance, since you made a change to income on the INC screen, enter 1 (for line 1, "Total Income, on the X screen") in the Line Number field of the X2 screen.
- **8.** Enter an explanation in the **Explanation of changes** text box.

9. Calculate and view the return. Note the adjustments made on Form 1120X.

e-File an Amended Return To add Form 1120X to the queue for e-file, go to the EF screen for the return (accessible from the General tab of the Data Entry Menu) and mark the 1120-X box. For detailed instructions on e-filing the returns in the queue, see Chapter 8, "e-File," in the 2019 Drake Tax User's Manual.

#### Schedule K

Use screen  $\mathbf{K}$  to enter data for Schedule K, Other Information. Screen  $\mathbf{K}$  should also be used for Schedule K of Form 1120-C. Detailed here are some specific areas that might need your attention.

#### Schedule K, Line 3

On line 3 (line 5 of the **1120C** column) of screen **K**, type the EIN and name of the parent corporation if the corporation is a subsidiary in an affiliated group or a parent-subsidiary controlled group.

Be aware of the following guidelines from the IRS:

- If the corporation is an "excluded member" of a controlled group (see definition in the Instructions for Schedule O (Form 1120)), it is still considered a member of a controlled group for this purpose.
- An affiliated group is one or more chains of includable corporations (section 1504(a)) connected through stock ownership with a common parent corporation. The common parent must be an includable corporation and the following requirements must be met:
  - The common parent must directly own stock that represents at least 80% of the total voting power and at least 80% of the total value of the stock of at least one of the other includable corporations.
  - Stock that represents at least 80% of the total voting power and at least 80% of the total value of the stock of each of the other corporations (except for the common parent) must be owned directly by one or more of the other includable corporations.
  - For this purpose, the term "stock" generally does not include any stock that (a) is nonvoting, (b) is nonconvertible, (c) is limited and preferred as to dividends and does not participate significantly in corporate growth, and (d) has redemption and liquidation rights that do not exceed the issue price of the stock (except for a reasonable redemption or liquidation premium). See section 1504(a)(4).

#### Schedule K, Line 4

If a corporation owned, directly or indirectly, 20 percent or more, or owned, directly or indirectly, 50 percent or more of the total voting power of all classes of the corporation's stock entitled to vote, the applicable data appears on Schedule G. In Drake Tax, Schedule G data is entered on screens G1 and G2, accessible through the G1 Screen

and G2 Screen links on line 4 of screen K, or from the General tab of the Data Entry Menu.

Screen Codes:If the stock is owned by any foreign or domestic corporation, partnership, or trust,<br/>enter on screen G1 the name and EIN of the entity, the type of entity (foreign or<br/>domestic corporation, partnership, trust, etc.), the country of the corporation organiza-<br/>tion, and the percentage of stock the entity owns.

If the stock is owned by an *individual or estate*, enter on screen **G2** the name and ID number of the individual or estate, country of citizenship, and percentage of stock owned.

Use the CTRL+PAGE DOWN function to open additional (blank) **G1** or **G2** screens. For more information on line 4 of Schedule K, see the IRS instructions.

#### Schedule K, Line 5

If the corporation owned stock in other corporations or partnerships or the beneficial interest in a trust, enter the information on the K5A or K5B screen. Click the K5A Screen or K5B Screen links on the K screen or from the General tab of the Data Entry Menu to access fields for entering this information.

Screen Codes:Use the CTRL+PAGE DOWN function to open additional (blank) K5A or K5B screens.K5A and K5BFor more information on line 5 of Schedule K, see the IRS instructions.

#### Schedule K, Line 7

Complete the fields on line 7 of screen **K** if a foreign person owned, directly or indirectly, at least 25% of the total voting power of all classes of the corporation's stock entitled to vote, or the total value of all classes of stock of the corporation. (If there is more than one 25%-or-more foreign owner, complete the fields for the person with the highest percentage of ownership.) Enter the percentage that person owned and the owner's country of residence.

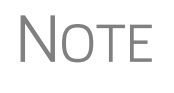

Generally, a 25% foreign-owned corporation with a reportable transaction during the tax year must file Form 5472, Information Return of a 25% Foreign Owned U.S. Corporation or a Foreign Corporation Engaged in a U.S. Trade or Business (screen **5472** in Drake Tax). See Form 5472 for filing instructions and penalties for failure to file.

See section 6038A(c)(5) and the related regulations for the constructive ownership rules of section 318 that apply in determining if a corporation is foreign owned.

Note

If another entity owns 20% or more of the client's corporation, or owns 50% or more of the corporation's stock entitled to vote, see "Schedule K, Line 4" on page 31.

#### Schedule K, Line 13

On line 13 of screen **K**, select **Yes** if the corporation's total receipts (line 1a + lines 4 through 10 on page 1 of Form 1120) are less than \$250,000 for the tax year, and its total assets at the end of the tax year are less than \$250,000.

If the answer to line 13 is **Yes**, in the lower text box of line 13 enter the total amount of cash distributions and the book value of property distributions (other than cash) made during the tax year. (An entry here is added to the amount calculated from entries on line 5, "Distributions," on the **M2** screen and reflected on page 5, line 13, of the 1120 return.)

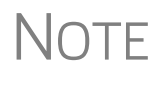

If the answer on line 13 is **Yes**, the corporation is not required to complete Schedules L, M-1, or M-2. To force the program to print these forms, go to the **PRNT** screen and select **Force Schedules G (1120-C)**, **L**, **M-1**, **and M-2 to be printed**.

#### **Business Interest Expense and Form 8990**

The Tax Cuts and Jobs Act (P.L. 115-97) amended section 163(j) to reflect a limitation on the deduction for business interest expense for certain taxpayers in tax years beginning after 2017. Use Form 8990, Limitation on Business Interest Expense Under Section 163(j), to figure the amount of business interest expense that is deductible and the amount to carry forward to the next year.

Screen Code:Screen 8990 is available in Drake Tax from the second Other Forms tab of the Data8990Entry Menu.

Before putting any data in the fields on this screen, enter data all other screens needed to complete Form 1120. View the return (press CTRL+V) and note the "Taxable Income" on page 1 of Form 1120, then return to this screen and enter the taxable amount on line 6. Complete all other appropriate fields on this screen.

If section 163(j) applies to this corporation, the business interest expense deduction allowed for the tax year is limited to the sum of:

- Business interest income
- 30% of the adjusted taxable income
- "Floor plan" financing interest expense

For definitions of these an other terms, see the Instructions for Form 8990. Also become familiar with Proposed Regulations sections 1.163(j)-1 through 1.163(j)-11

#### **Disallowed Business Interest Carried Forward**

The amount of any business interest expense that is not allowed as a deduction under section 163(j) for the tax year is carried forward to the following year as a disallowed business interest expense carryforward.

#### Who Must File

According the IRS instructions, a corporation with business interest expense, a disallowed business interest expense carryforward, or a a current-year or prior-year excess business interest expense, generally must file Form 8990, unless an exclusion from filing applies.

The corporation is not required to file Form 8990 if the taxpayer is a small business taxpayer and does not have excess business interest expense from a partnership. A taxpayer is also not required to file Form 8990 if it only has interest expense from an excepted trade or business. A small business taxpayer is a taxpayer that "is not a tax shelter (as defined in section 448(d)(3)) and has average annual gross receipts of \$26 million or less for the 3 prior tax years under the gross receipts test of section 448(c)."

See "Ownership of pass-through entities not subject to the section 163(j)" in the Instructions for Form 8990 for details.

New For **2019** 

Complete screen **8990** and Form 8990 is generated with the return. There is no longer a need to attach a PDF version of the form to the return.

#### Form 8997, Initial and Annual Statement of QOF Investments

An investor in a qualified opportunity fund (QOF) uses Form 8997 to inform the IRS of the QOF investments and deferred gains held at the beginning and end of the current tax year, as well as any capital gains deferred and invested in a QOF in the current year, and QOF investments disposed of during the current tax year. When an investor acquires or sells the investment, it must also be reported on Form 8949, Sales and Other Dispositions of Capital Assets.

Find screen 8997 on the second Other Forms tab of the Data Entry Menu.

**Reporting** From the **Part** drop list on screen **8997**, select which part you are completing:

QOF Investments

- Part I: Used to declare the partnership's QOF investments held at the beginning of the current tax year.
- Part II: Used to report the partnership's capital gains for the current tax year that were deferred by investing in a QOF.
- Part III: Used to report the partnership's QOF investments disposed of during the current tax year.
- Part IV: Used to report the partnership's QOF investments held at the end of the current tax year due to current-year capital gain deferrals and prior tax years' deferrals.

For each investment, enter the EIN of the QOF, along with the date the QOF investment was acquired, a description of the interest acquired, and the amount that was short-term deferred gain and long-term deferred gain.

Mark the check boxes at the bottom of the screen as appropriate.

Press PAGE DOWN to open a fresh screen and make another selection from the **Part** drop list.

#### **Qualified Opportunity Funds**

There are special rules for eligible gains invested in Qualified Opportunity Funds.

**Form 8996** A corporation files Form 8996, Qualified Opportunity Fund, annually to report that the QOF meets the 90% investment standard of section 1400Z-2 or to figure the penalty if it fails to meet the investment standard

In Drake Tax, screen **8996** has been added for completing Form 8996. Screen **8996** is available from the **Other Forms** tab of the **Data Entry Menu** or through a link on line 15 of screen **B**.

**Part I** certifies that the corporation was organized to operate as a QOF. **Part II** determines whether the corporation meets the 90% investment standard for a QOF. Entries in **Part IV** calculate any penalties for each month that the QOF did not hold at least 90% of its assets in QOZ property.

Complete Parts I, II, IV on screen **8996**. Click the link at the bottom of the screen to complete **Parts V and VI**.

**QOZ Tract Numbers** (*New for 2019*) On the **Parts V and VI** screen, select from the **Part** drop list the form part to which data entered in this screen should flow. In the **QOZ Tract No**. column, enter the designated 11-digit census tract number. (To find this tract number, go to *irs.gov/pub/irs-drop/n-18-48.pdf* for a list of Designated Qualified Opportunity Zones, listed by state and county.

See Form 8996 and its related instructions for more information.

#### Schedule K-1

The 1120 package includes a **K1P** screen (accessible from the first **Other Forms** tab of the **Data Entry Menu**) for entering information from Form 1065, Schedule K-1. This screen works the same as it does for the other packages, with amounts automatically flowing to the appropriate forms, schedules, and lines.

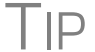

See "K-1 Export." below, for details on exporting K-1 data directly from a partnership return into the corporation's **K1P** screen of Drake Tax.

In addition:

- Ordinary income flows to Form 1120, page 1, line 10, "Other income," with the partnership name and EIN (required information).
- Ordinary losses flow to Form 1120, page 1, line 26, "Other deductions," with the partnership name and EIN (required information).

Depending on your setup, the partnership name and EIN appears in a statement (for example, "Statement #1") referenced on line 10 or line 26.

Codes or lines that don't flow to any other place may require additional information not available to the program and must be manually entered in the proper place in the return.

**Missing ID Number** If the corporation received a Schedule K-1 from a partnership and the partnership did not have an ID number—for instance, if the partnership was foreign and did not have an EIN—type "F" into the **Partnership EIN** field of the **K1P** screen and the word FOREIGNUS is automatically entered. If the partnership had applied for an SSN or EIN but had not yet received an ID number, type "A" to have APPLD FOR entered in the **Partnership EIN** field.

#### K-1 Export

Take the following steps to export K-1 information from a partnership return into the **K1P** screen of an 1120 return. (The **K1P** screen in the 1120 does not have to be created beforehand.)

- **1.** Open the partnership (1065) return in Drake Tax and go to View/Print mode.
- **2.** Click **K1 Export** in the View toolbar. If any K-1s are not eligible to be exported, that list appears. Click **Next** to continue; otherwise, the **Export K1s** window is opened, containing a list of K-1s eligible for export.
- **3.** All SSNs and EINs in the list are eligible for export. Remove the check mark from the box to the left of any EINs or SSNs you do not want to export (Figure 5 on page 36).
- 4. Click Export. The K-1 data is displayed in the 1120 return in the program.

| Export K1s                                                    |                                                                                           |                                                       |                  |            | Х            |
|---------------------------------------------------------------|-------------------------------------------------------------------------------------------|-------------------------------------------------------|------------------|------------|--------------|
| K1 Export Util<br>This screen<br>Click the "E<br>Click the "E | ity<br>gives a selectable list of<br>XPORT'' button to expo<br>XIT'' button to exit witho | f client TINs that<br>rt this list.<br>put exporting. | can be exported. |            |              |
| TIN                                                           | Name                                                                                      |                                                       |                  | Package    |              |
| 400-00-6665                                                   | William Carter                                                                            |                                                       |                  | Individual |              |
| 400-00-6666                                                   | Amelia Carter                                                                             |                                                       |                  | Individual |              |
| 40-0112011                                                    | Seay's Trucking                                                                           |                                                       |                  | Corporate  | $\mathbf{D}$ |
| 811-11-1111                                                   | Fred's Fiduciary                                                                          |                                                       |                  | Fiduciary  |              |
|                                                               |                                                                                           |                                                       |                  |            |              |
|                                                               |                                                                                           |                                                       |                  |            |              |
|                                                               |                                                                                           |                                                       |                  |            |              |
|                                                               |                                                                                           |                                                       |                  |            |              |
|                                                               |                                                                                           |                                                       |                  |            |              |
|                                                               |                                                                                           |                                                       |                  |            |              |
|                                                               |                                                                                           |                                                       |                  |            |              |
|                                                               |                                                                                           |                                                       |                  |            |              |
|                                                               |                                                                                           |                                                       |                  |            |              |
|                                                               |                                                                                           |                                                       |                  |            |              |
|                                                               |                                                                                           |                                                       |                  |            |              |
| <                                                             |                                                                                           |                                                       |                  |            | >            |
|                                                               |                                                                                           |                                                       |                  |            |              |
|                                                               |                                                                                           | Print                                                 | Export           | Exit       |              |
|                                                               |                                                                                           |                                                       |                  |            |              |

**Figure 5:** Exporting K-1 data from a partnership return into the corporation return for Seay's Trucking
### **Oil and Gas Depletion Worksheet**

The Oil and Gas Depletion Worksheet calculates oil and gas depletion and gives your clients the best possible deduction.

The **DEPL** screen is completed in the Business packages in a similar fashion to the 1040 package. For details, see "Oil and Gas Depletion Worksheet" on page 22 of this supplement and in Chapter 5 of the *2019 Drake Tax User's Manual*.

### **State-Specific Information**

The program automatically generates a return for the corporation's resident state. Use screen **2** to enter company information as it should appear on the state return.

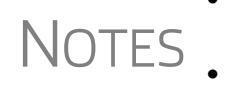

- The link to screen **2** is on the **States** tab, (or enter 2 in the selector field and press ENTER.)
- The company information fields on screen **2** apply for the resident state only.

Company information includes the type of return that applies for state purposes (consolidated, composite, controlled group), and state-specific dates and numbers for identification.

### **Contact Information**

If certain contact information required for state purposes is different from that entered on screen 1, use screen 2. This screen has fields for the following types of contact information:

- Name and address of registered agent
- Principal place of business
- "Books in care of"
- General contact information for the name, title, email address, ID number, and telephone number of the corporation's contact person.

### **Other States**

Data for states other than the resident state must be entered manually in state data entry. To access state data entry, select the **States** tab from the **Data Entry Menu**, or enter the two-letter state code in the selector field and press ENTER.

#### Multi-State Apportionment

Enter sales, payroll, and property factors on the **APPT Multi-State Apportionment** screen. This screen (Figure 6) provides one central location for entering all state apportionment information instead of having to open each needed state's screen.

In addition to making data input faster and easier, this feature provides two worksheets: a summary worksheet, "Wks SA-SUM," that can be used to verify input, and a reconciliation worksheet, "Wks SA-REC," that ties the total of the state amounts to the federal return figures. These worksheets are available in View/Print mode. The individual state apportionment screens can be used to override data entered on the **APPT** screen.

| Sales Payroll Pro | operty Additional Property              | ) 🗕 🗖 Tab | 95    |               |
|-------------------|-----------------------------------------|-----------|-------|---------------|
| State Apportion   | ment - Sales Factor                     |           |       |               |
| State Selection   | Required field                          | NC 💌      | co 💌  |               |
| Zero Apportionme  | nt - No Activity in State               | <b>-</b>  |       |               |
| Sales             |                                         |           |       |               |
| Outside state to  |                                         | 12345     | 50505 | Zero          |
| Within state to v | State drop lists                        | 10203     | 32323 | apportionment |
| Within state to U | S. Government                           |           |       |               |
| Throwback (nont   | axable jurisdiction)                    |           |       |               |
| Returns and Allow | /ances                                  |           |       |               |
| Outside to within | ~~~~~~~~~~~~~~~~~~~~~~~~~~~~~~~~~~~~~~~ | 6789      | 5432  |               |

Figure 6: State APPT screen

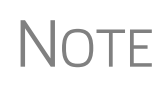

Mark the **Zero Apportionment** check box (Figure 6) to add a state but not include any apportionment data. This will include the state on the apportionment summary worksheet "Wks SA-SUM," available through View/Print mode.

**APPT Screens** The **APPT** screen is opened to the **Sales** tab. Links at the top of this screen open the **Payroll**, **Property**, and **Additional Property** information tabs for each state selected. These screens and their uses are listed in Table 1:

| Screen              | Information                                                                                                    |
|---------------------|----------------------------------------------------------------------------------------------------|
| Sales               | Select state; enter sales, returns and allowance, and other income-related information for each selected state                           |
| Payroll             | Enter salary, wage, commission, and labor amounts for each selected state                                                                |
| Property            | Enter beginning and ending amounts of common apportion-<br>ment factors, plus select additional apportionment factors<br>from drop lists |
| Additional Property | Select additional apportionment factors from drop lists                                                                                  |

Table 1: APPT Screens

You may enter up to four states on one **APPT** screen. If you need room for more than four states, press PAGE DOWN for a new **APPT** screen. The same state can be entered more than once when additional fields are needed.

Select **OT Other Reconciliation** from the **State Selection** drop list when using the reconciliation worksheet. Not every item appearing on the federal return may be subject to multi-state apportionment. When you select **OT**, the data entered becomes a reconciling adjustment amount to aid in tying to the federal return.

Enter as much or as little detail as the states require. If a state does not require any information to be entered, no information will flow to that state's return.

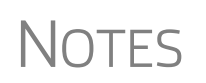

- The **Ending** amount entered on the **Property** and **Addition Property** screens in Drake19 will become the **Beginning** amount for property on the **APPT** screen when the client's return is updated next year in Drake '19.
- Not all data entered on screen **ATP** is updated each year.

### **Other Information and Overrides**

Screen 1 includes fields for miscellaneous codes, invoice numbers, and several override fields. See "Listing a Different Firm, Preparer, or ERO on a Return" in Chapter 2 of the *2019 Drake Tax User's Manual* for more information.

An option was added to **Update Misc Codes on Screen 1**, available during the update process (**Last Year Data > Update Client 2018 to 2019**) in the federal business packages. This option allows you to bring forward from 2018 the miscellaneous codes and drop lists you created last year. For more information on using these code fields, see "Miscellaneous Codes" in Chapter 5 of *2019 Drake Tax User's Manual*.

### Schedule L (Balance Sheet per Books)

Schedule L is required if the corporation's total receipts for the tax year or its total assets at the end of the year are greater than \$250,000.

### **Flow of Information**

Many of the entries made elsewhere (such as inventory information from Schedule A) flow automatically to the generated Schedule L. Depreciable asset information from the **4562** screen and intangible assets and amortization also flow to Schedule L.

Use the corporation's balance sheet to enter data directly onto Schedule L.

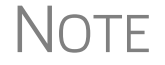

See "Importing Trial Balance Information" on page 58 for information on using the trial balance import to enter Schedule L data.

### **Reconciliation Totals Displayed**

Schedule L and Schedule M-2 reconciliation totals are displayed on screens L, L2, and M2 to facilitate reconciliation of the balance sheet (item #1 in Figure 7 on page 40).

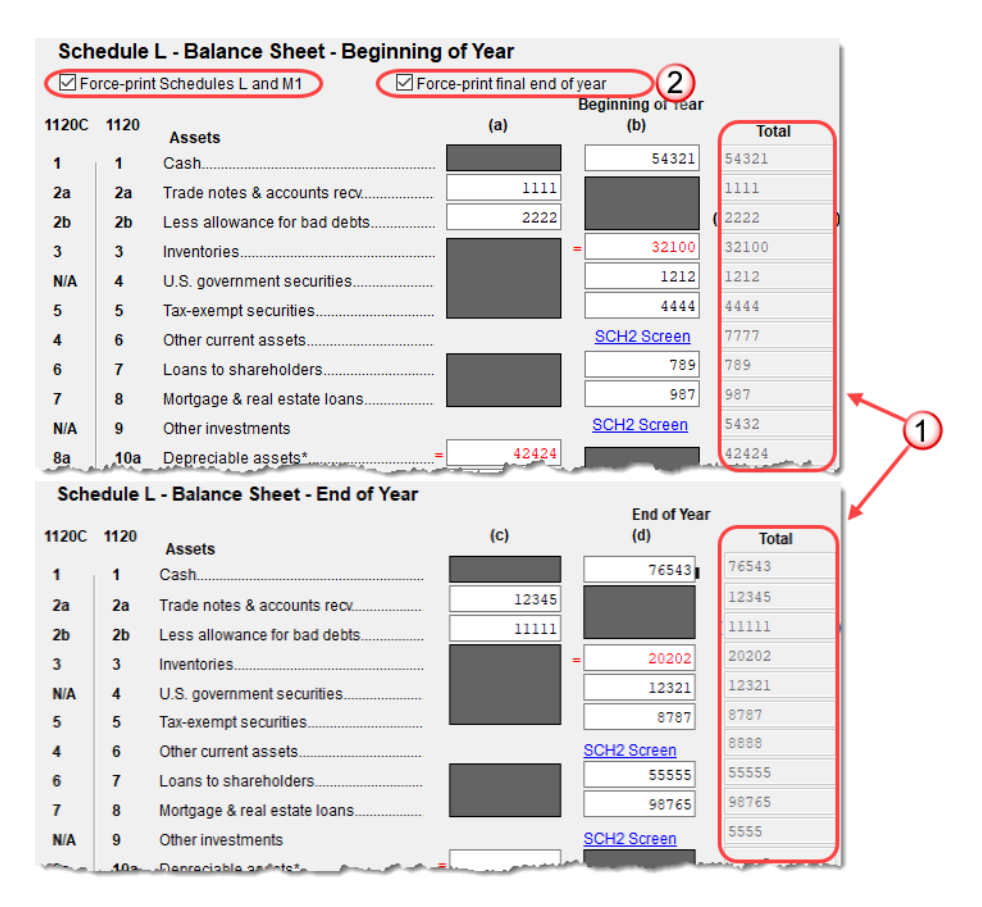

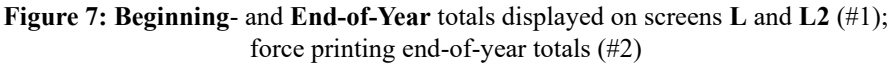

Note that the totals from the balance sheet's subsidiary schedule (from the SCH2 Screen links) also appear in the BOY Totals and EOY Totals columns of the L and L2 screens.

If you make any changes to the data, recalculate the return (press CTRL+C) for those changes to be displayed on the screen.

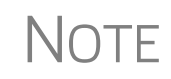

The end-of-year totals also appear on screen **M2** (**Retained Earnings**). From either screen **L**, **L2**, or **M2**, press PAGE UP and PAGE DOWN to toggle among screens **L**, **L2**, and **M2** to make reconciliation easier.

### Force-Printing Final End-of-Year Totals

Normally, if you mark **Final** on screen 1, indicating that this is a final-year return, Drake Tax "zeros out" the **EOY Totals** column of Schedule L. Mark the **Force-print final end of year** check box on screen L (see item #2 in Figure 7) to display those totals in the **EOY Totals** column.

### The SCH2 Screen

The **SCH2** screen (see Figure 8) is used to provide detailed information required by the IRS for certain lines on Schedule L. The amounts are carried to Form 1120 and printed on an attached statement.

This screen can also be used in place of the actual L screen in Drake Tax. If you use this screen for all applicable lines on Schedule L, you *do not* need to make any entries on screen L.

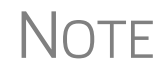

To access the **SCH2** screen from screen **L**, click an **SCH2 Screen** link. Press Esc to return to screen **L**.

**Entering** Information To create a statement for a line using the SCH2 screen, select the desired line from the Line Number drop list and enter descriptions and their corresponding amounts.

| Line Number            |                      |                |  |  |  |  |  |
|------------------------|----------------------|----------------|--|--|--|--|--|
| 6 Other current assets |                      | ~              |  |  |  |  |  |
| Description            | Beginning of<br>year | End of<br>year |  |  |  |  |  |
| Inverting investment   | 5432                 | 5555           |  |  |  |  |  |
| Parts inventory        | 12345                | 54321          |  |  |  |  |  |
| Loans receivable       | 50607                | 40506          |  |  |  |  |  |

Figure 8: SCH2 screen fields for line number, description, and amounts

Once the information is entered, or if additional descriptions are required for the line, press PAGE DOWN to access a new screen.

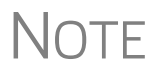

All line selections and screen descriptions are carried to the next year, and year-end amounts are carried to the beginning-of-year column, when the returns are updated.

# **Statements** The total amounts entered on the **SCH2** screen are not displayed on the actual L *screen* in the program. They are, however, printed on the *return* where needed, with references to the corresponding statements.

If a line is *required*, a statement (labeled "STATEMENT" in the drop list and "STATE-MENT" or "STM" in View/Print mode, depending on your Setup Options) is produced and is e-filed with the return.

#### SCH2 and Trial Balance Import

Typically, one or more **SCH2** screens are needed for Schedule L items. Data for the **SCH2** screens cannot be entered directly into the trial balance worksheet, although the amounts must be included in the trial balance worksheet for the worksheet to balance. When the return is produced, Schedule L reflects the amounts imported from the trial balance worksheets but does not include the totals of the **SCH2** screens; this data must be entered on the **SCH2** screens.

See "SCH2 Detail" on page 66 for detailed instructions using the trial balance worksheet for **SCH2** items and amounts.

### Autobalance

Autobalance forces Schedule L to balance for both the beginning- and end-of-year amounts. The program adjusts the unappropriated retained earnings amount on Schedule L by the difference between the total assets and the total liabilities and capital *before* the adjustment. For example, if assets are \$1,000 and liabilities and capital are \$900, the program increases the unappropriated retained earnings by \$100.)

The program makes the adjustments due to differences in the balance sheet. Incorrect data entry could cause these differences but they are usually the result of one of the following issues:

- An asset deleted from **4562** screen (**Depreciation Detail Items**) instead of being indicated as sold
- Beginning inventory amounts adjusted on Schedule A or ending inventory amounts were entered incorrectly
- Amounts erroneously deleted from or changed on screen L

To reconcile the differences, it is best to compare the corporation's beginning and ending balance sheet amounts for the tax year.

To turn off this feature for a specific return, go to the **PRNT** screen and select **Turn** off autobalance.

**NOTE** If you are using trial balance import, autobalance must be turned off prior to import. See "Preparing to Use Trial Balance Import" on page 59.

### Schedules M-1 and M-3, Reconciliation of Income per Books

Page 1 of Schedule M-3 is required if the balance sheet's total assets at the end of the year equal or exceed \$10 million, and pages 1-3 of Schedule M-3 are required if the total assets equal or exceed \$50 million. If the corporation's assets do not equal or exceed \$10 million but you want to voluntarily file Schedule M-3, or if the corporation's assets do not equal or exceed \$50 million and you wish to file the complete M-3, go to screen M3 and make a selection from the Voluntarily file M-3 drop list. Choose to print just page 1 of Schedule M-3 or the complete M-3.

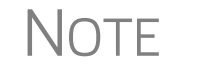

If the corporation is filing Schedule M-3, Schedule M-1 is not generated. Any entries on the **M1** screen (for Schedule M-1) should be deleted.

### Schedule M-1

Schedule M-1 shows all items of income and expense that are not subject to tax, plus those accounting items that are not income tax items. When required, the corporation must reconcile book income with the taxable income.

Use the **M1** screen to enter book-to-tax difference for Schedule M-1. Book-to-tax differences are classified as "permanent" or "temporary," and as "favorable" or "unfavorable." Examples of both kind of differences are shown in Table 2.

| Difference  | Description                                                                                        | Examples                                                                                        |  |  |  |
|-------------|----------------------------------------------------------------------------------------------------|-------------------------------------------------------------------------------------------------|--|--|--|
| Permanent   | Book or tax items that will never be reported for book or tax purposes                             | - Meals & entertainment limitations<br>- Penalties<br>- Tax-exempt interest                     |  |  |  |
| Temporary   | Items that will be reported for both<br>tax and book purposes, but not<br>during the same tax year | <ul> <li>Depreciation</li> <li>Gains or losses on the sale of<br/>depreciated assets</li> </ul> |  |  |  |
| Favorable   | Items that reduce taxable income                                                                   | - Instances in which tax depreciation<br>amount is greater than book depre-<br>ciation amount   |  |  |  |
| Unfavorable | Items that increase taxable income                                                                 | - Disallowed meals & entertainment                                                              |  |  |  |

| Table 2: Examples Book-to-Ta | x Differences for Schedule M-1 |
|------------------------------|--------------------------------|
|------------------------------|--------------------------------|

### **Schedule M-3**

Schedule M-3 is completed using the following screens, all found on the **General** tab of the **Data Entry Menu**:

- M3, M31, M32, and M33 for Parts I, II, and III of the Schedule M-3
- M3B for Schedule B Additional Information for M-3 filers
- SCH3 for subsidiary schedules for Schedule M-3 and Form 8916-A
- M3S for supplemental statements
- **8916** for reconciling of M-3 with taxable income for mixed groups
- 916A for supplemental attachments to the M-3

If the corporation is required to file (or voluntarily files) Schedule M-3, the corporation *must* file Form 1120 and all attachments and schedules, including Schedule M-3.

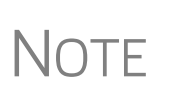

Certain income and deduction amounts and adjustments flow from Form 1120 to Schedule M-3 and Form 8916A in the program, but all other M-3 data must be entered manually.

If Schedule M-3 is present in a return, no Schedule M-1 is generated.

#### **Parts I-III** Part I of Schedule M-3 asks certain questions about the corporation's financial statements and reconciles financial statement worldwide net income (loss) for the corporation (or consolidated financial statement group, if applicable) as reported on Schedule

M-3, Part 1, line 4a, to net income (loss) per the income statement of the corporation for U.S. taxable income purposes, as reported on Schedule M-3, Part 1, line 11.

Parts II and III reconcile financial statement net income (loss) for the U.S. corporation (or consolidated tax group, if applicable) as reported on Schedule M-3, Part II, line 30 (column d), to taxable income (loss) as reported on Form 1120, page 1, line 28.

Certain items that are readily available flow to the M-3, but do not balance the M-3 automatically. To ensure that the M-3 balances, additional data entry may be required on the M31, M32, and M33 screens.

**Schedule B** Schedule B, Additional Information for M-3 Filers, is required when Schedule M-3 is present in a return. Use screen **M3B**.

The SCH3<br/>ScreenThe SCH3 screen is similar to the SCH2 screen and is used to provide detailed infor-<br/>mation for Schedule M-3 and Form 8916-A. It can be used in place of the actual M3<br/>and 8916A screens. For more information on using this type of screen, see "The SCH2<br/>Screen" on page 41.

### Schedule M-2 (Unappropriated Retained Earnings)

Information from Schedule M-2, "Analysis of Unappropriated Retained Earnings" ties to the Schedule L, line 25, portion of the balance sheet. Increases, distributions, and other decreases to the retained earnings are entered on Schedule M-2. Unappropriated retained earnings refer to corporation income that has not been distributed to shareholders that is available for dividend distribution.

### **M-2 Troubleshooting**

The beginning Unappropriated Retained Earnings flow from Schedule L (Balance Sheet), and the "Net Income (Loss) per books" flows from the completed Schedule M-1 or M-3 on Form 1120. These numbers, combined with amounts entered on the **M2** screen, are used to calculate the ending Unappropriated Retained Earnings.

If the computed amount does not match the amount in the completed Schedule L (Balance Sheet), the system produces an EF Message that says the M-2 is out of balance. Solving this problem can be challenging, since it can have any of several causes:

- The beginning balance sheet entries are inaccurate
- The Beginning of Year unappropriated retained earnings amount (line 25 on screen L) entered on the SCH2 screen for line 24 ("Retained earning-Appropriated") is incorrect
- Autobalance is not turned on (See "Autobalance" on page 42.)
- The ending balance sheet entries are inaccurate
- The net income per the tax return is inaccurate
- The reconciling items on Schedule M-1 or M-3 need to be adjusted
- The reconciling items on Schedule M-2 need to be adjusted

If the items are off by a couple of dollars or less, resolve the problem by entering a reconciling item on the **M2** screen:

- 1. Double-click in a field on the M2 screen to open a detail (CTRL+W) worksheet.
- 2. Enter the word "Rounding" as the description and enter an amount.
- **3.** Press Esc. The program returns to the **M2** screen.

If the problem is not resolved, it may be necessary to do a detailed comparison between the corporation's financial records and the completed return information.

### Schedule O (Controlled Group Information)

Schedule O, in the past, was used to report the apportionment of taxable income, income tax, and certain tax benefits between all component members of a controlled group. With the changes to tax law, such apportionment is no longer allowed, so Schedule O is purely an informational form.

### **Credits and Adjustments**

Certain credits require an adjustment to either income or expenses. The required adjustments flow to the appropriate line of the return and to Schedule M-1 or M-3. Manually reducing the expenses/deductions or increasing the income for these credits causes the return to be out of balance.

Adjustments are made to other income for the credit amounts for the following credits:

• Form 8912, Credit to Holders of Tax Credit Bonds (interest income)

Adjustments are made to the appropriate deduction/expenses for the credit amounts for the following credits:

- Form 5884, Work Opportunity Credit
- Form 6765, Credit for Increasing Research Activities
- Form 8820, Orphan Drug Credit
- Form 8846, Credit for Employer Social Security and Medicare Taxes Paid on Certain Employee Tips
- Form 8881, Credit for Small Employer Pension Plan Startup Costs
- Form 8932, Credit for Employer Differential Wage Payments
- Form 8941, Credit for Small Employer Health Insurance Premiums

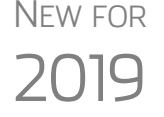

Certain "extender" tax credits have been revived for 2019. In fact, these extenders are retroactive, so taxpayers who were unable to claim these credits in 2018 are now eligible for to file amended returns.

### **Adjusting Charitable Contributions/NOL**

Corporations with a net operating loss (NOL) carryover from any taxable year must apply the special rule of IRC section 170(d)(2)(B) for charitable contributions. The rules are designed to prevent a double tax benefit through interaction of NOL and charitable contribution carryovers. The excess charitable deduction can reduce taxable income only once. Under these rules, a corporation's charitable contributions carryover (but not the NOL carryover) must be reduced to the extent the charitable contribution deduction, in computing the taxable income of an intervening year, would increase the NOL to a succeeding year.

#### **Limitation on Deduction** The total amount claimed cannot be more than 10% of taxable income (line 30) computed without regard to the following:

- Any deduction for contributions
- The special deductions on line 29b
- The deduction allowed under section 249
- Any net operating loss (NOL) carryback to the tax year under section 172
- Any capital loss carryback to the tax year under section 1212(a)(1)

To prevent the double benefit from the excess charitable contribution deduction when there is a charitable contribution on the return and an NOL carryover, the program makes the IRC section 170(d)(2)(B) adjustment. In this situation, the charitable contribution carryover amount is reduced on column C of the Contribution Limitation/Carryover worksheet (Wks Contrib in View/Print mode), and the NOL carryforward is increased on the ATT\_NOL worksheet.

### Elections

Screen Code:The ability to make certain tax elections is included in the business packages. Elec-<br/>tions are selected from the **Return Elections** section of the **ELEC** screen (available<br/>from the **Miscellaneous** tab of the **Data Entry Menu**).

### Making an Election in Drake Tax

To indicate that the corporation is making an election:

Screen Code: ELEC

- 1. Open the ELEC screen (accessible from the Miscellaneous tab of the Data Entry Menu (or by typing ELEC in the selector field and pressing ENTER).
- **2.** Make a selection from the **Election** drop list (Figure 9 on page 47).

| Election Options              |                                                                  |
|-------------------------------|------------------------------------------------------------------|
| Return Elections              |                                                                  |
| Election                      |                                                                  |
| Description                   | 01 - General Election Statement                                  |
| Description                   | 02 - Capitalize and Amortize Circulation Costs over 3 Years      |
| Cost, basis, amount, years    | 03 - Capitalize and Amortize Research and Experimental           |
| Date or year-ending           | 04 - Capitalize and Amortize Intangible Drilling and Development |
|                               | 05 - Capitalize and Amortize Mining Development Costs            |
| Other cost, basis, or amount  | 06 - Capitalize and Amortize Mining Exploration Costs            |
| and the second and the second | Dr-Jpolude-Correctity Credit-Jossie Tosame (Soc 772)             |

Figure 9: Election drop list

**3.** Complete all other fields as applicable. Press F1 in any field to learn if that field is required for your selection and the type of information that may be needed. For example, the help text for the **Date or year-ending** field (Figure 10) shows that the field is required only for election options 08, 09, 11, and 15, and it explains what, specifically, should be entered for each of these elections.

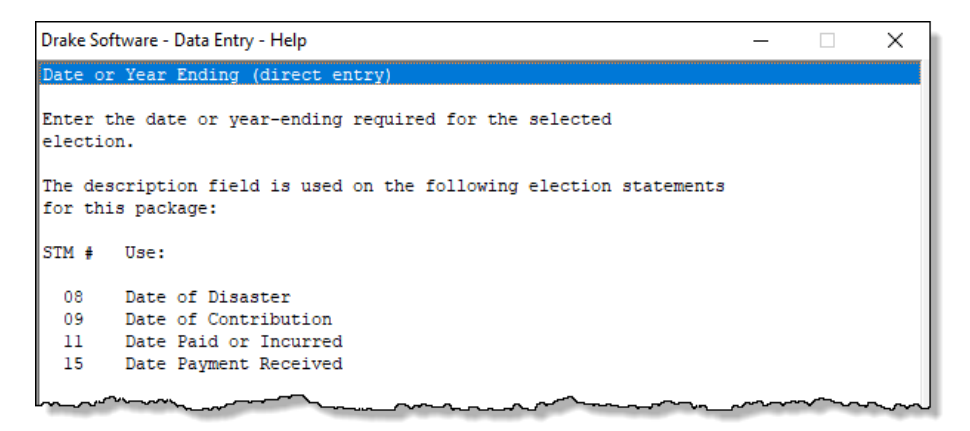

Figure 10: Help text for Date or year-ending field on ELEC screen

NOTE If the election option you selected is not listed in the help text for a field, then that field should be left blank. For example, if you chose election "01 - General Election Statement," you would not need to enter any-thing into the **Date or year-ending** field.

To open a new ELEC screen for an additional election, press PAGE DOWN.

#### **Election Statements**

Once an election is made and the return is calculated, the election information is produced on a statement referenced "Statement ELXX," where "XX" is the number of the election. For example, election "01 - General Election Statement" is generated as Statement EL01.

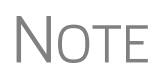

If, at **Setup > Options > Calculation & View/Print** tab, you selected *not* to **Print only one overflow statement per page**, election statements are not numbered but each is listed within a "Statement."

The election statement includes the election title, election wording, and any additional information required for the election, such a date or amount.

Entries for certain fields are sometimes included in the actual election statement; other times, they are included as separate lines. Signature lines are printed as needed on some statements.

#### **Safe Harbor Elections**

The **Building qualifies for Section 1.263...**" check box on screen **4562** allows you to apply a small taxpayer Safe Harbor election to the building listed in the **Description** field. An election statement ("ELEC") is produced in View/Print mode and the building description as entered in the **Description** field is included in the election statement.

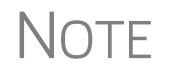

This election can also be made from the **Election** drop list on the **ELEC** screen.

This Safe Harbor election covers buildings only.

See IRS Reg. section 1.263(a)-3(h), IRB 2013-43, Rev. Proc. 2014-16, and Rev. Proc. 2015-14 for guidance.

Another safe harbor election available from the **Elections** drop list on the **ELEC** screen is the Sec. 1.263(a) - 1(f) de minimis safe harbor election.

Election statements are generated with the return (Figure 11).

| Form 1120<br>Form 1120 pg 2<br>Form 1120 pg 3<br>Form 1120 pg 4        | Federal Supporting Statements                                                                       | 2019 PG01                  |
|------------------------------------------------------------------------|----------------------------------------------------------------------------------------------------|----------------------------|
| Form 1120 pg 5<br>Form 1120 pg 5<br>Form 1120 pg 6<br>Form 3800 pg 1-2 | Seay's Trucking                                                                                     | 40-0112011                 |
| Form 3800 pg 3<br>Form 4562<br>Form 8879-C<br>ELEC                     | Section 1.263(a)-1(f) de minimis safe harbor el                                                     | statement #EL43<br>.ection |
| Statement 08<br>Statement EL43<br>Wks Contrib                          | Name: Seay's Trucking<br>Address: 123 Main Street, Franklin, NC 28734                               |                            |
| FED DEPR Schedule<br>Wks DEPL<br>Next Year Depr<br>Attachment 3800     | EIN: 40-0112011<br>Statement: Taxpayer is making the de minimis safe harbo<br>under \$1 263(a)-1(f) | r election                 |
|                                                                        |                                                                                                    |                            |

Figure 11: Election statement generated with ELEC screen selection

### Making Changes on the Fly

Use the **PRNT** screen to override most program defaults.

### Suppressing/Forcing Documents

To suppress or force the printing of certain documents, go to the **PRNT** screen and select the desired options. Many "on-the-fly" changes override the options established in Setup.

You can force the program to print the following 1120 items on a return:

- Form 1125-E
- Schedules G (1120-C), L, M-1, and M-2
- Form 4562
- Next-year depreciation listing
- Inactive returns
- PIN for the preparer's alternative electronic signature

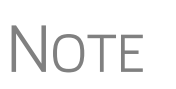

Form 1125-E is required if total receipts (line 1a + lines 4 through 10) are \$500,000 or more.

Schedules L, M-1, and M-2 are not required if receipts and total assets (Schedule K, line 13) are less than \$250,000.

The **PRNT** screen can also be used to suppress printing of the following items on a return:

- Form and attachment references (References are printed by default.)
- Form 4626, Alternative Minimum Tax—Corporations
- Proformas used for next year's tax season

#### **Calculation and Other Options**

The following calculation and other options are available on the **PRNT** screen:

- Calculate Form 2220 penalty Select this box to have the program calculate the penalty for Form 2220, Underpayment of Estimated Tax by Corporations. (The program retains the rates as of 12/31 of the calendar year. If a corporation has a fiscal year end, the preparer must enter the effective rates manually.)
- **Do not calculate WK\_1120W based on 2019 taxable income** Worksheet Wks 1120W is an estimated tax worksheet based on the current tax year taxable income. Select this box to stop generation of this worksheet.
- **Calculate Form 4466 (application for quick refund)** Form 4466, Corporation Application for Quick Refund of Overpayment of Estimated Tax. (A check mark in this box is the only entry needed to generate the form.)
- **Turn off autobalance** For more information on the autobalance feature in Drake, see "Autobalance" on page 42.
- **Prepare Form 7004 extension based on screen 1 info** Select this box to prepare a six-month extension based on the information that has already been entered into the return. Note that screen 1 must be completed to prepare an extension.

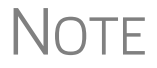

To prepare Form 7004 based on information other than (or in addition to) that provided on screen **1**, use the **7004** screen.

### **Overriding Other Setup Options**

The following program defaults can be overridden from the **PRNT** screen:

- Date to print on return
- Amount on Form 1120, page 1, item D ("Total assets")
- IRS Service Center

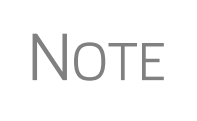

A default due date for filing is printed on all letters and filing instructions generated with a return. You can override the default by entering an alternate due date in the **Due date to print on letter and filing instructions** field on the new **COMM** screen, also listed on the **Miscellaneous** tab of the **Data Entry Menu**.

### **Electronic Filing**

Steps to e-file Form 1120 are the same as to e-file Form 1040, with the exception of bankruptcy returns, which must be paper-filed.

### **Common Reject Codes**

If one or more of the following IRS reject codes are generated when you e-file an 1120 return, you must contact the IRS for further information. The IRS e-Help Desk telephone number is (866) 255-0654.

- **Reject Code F1120-307-01** Filer's TIN and "Name Control" in the return header must match data in the e-file database unless Form 1120, Item E (3), check box "Name Change" is marked.
- **Reject Code R0000-900-01** The return type indicated in the return header must match the return type established with the IRS for the EIN.
- **Reject Code R0000-905-01** Electronic Filing Identification Number (EFIN) in the return header must be listed in the e-file database and in "accepted" status. If you get this reject code, you must update your e-file application to include the 1120 return type. This should be done at the IRS website. Review publication 3112 for details.
- **Reject Code R0000-932-01** If "Amended Return" or (Superseded for 1120/ 1120S) check box is not selected, then Taxpayer TIN in the return header must not be the same as a TIN of a previously accepted paper return for the return type and tax period indicated in the tax return.
- **Reject Code R0000-933-01** If "Amended Return" or (Superseded for 1120/ 1120S) check box is not selected, then Taxpayer TIN in the return header must not be the same as a TIN of a previously accepted electronic return for the return type and tax period indicated in the tax return.

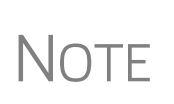

If a reject associated with the return's "Name Control" occurs, some of your questions can be answered on the IRS's website. For details, log in to the IRS website or go to *irs.gov/businesses/corporations/using-the-correct-name-control-in-e-filing-corporate-tax-returns* See "Name Control" on page 51 for more.

### **Name Control**

(*New for 2019*) A **Name Control** field has been added to the **EF** screen. Use this **Entity Name Control Override** field only if your client has obtained a Name Control from the IRS.

A "Name Control" is established by the IRS when the entity requests an Employer Identification Number (EIN). The IRS creates the name control from the legal name listed on the Form SS-4, Application for Employer Identification Number.

Filers who cannot determine the correct Name Control must contact the Business Specialty Tax Line at (800) 829-4933 for assistance. The caller must qualify in one of the following categories to receive assistance:

- Be designated as the Paid Preparer and the "Paid preparer" check box on the return is marked for the last filed return (The designation expires one year after the due date of the return in question. There are no exceptions or extensions to the expiration date)
- Have or provide Form 8821, Tax Information Authorization, authorizing the caller to discuss the corporation's entity information
- Have or provide Form 2848, Power of Attorney and Declaration of Representative, authorizing the caller to discuss the corporation's entity information

In general:

- The Name Control consists of up to four alphanumeric characters.
- The Name Control should be determined from the information specified on the first name line. Generally, the Name Control is derived from the first four characters of the entity name.
- An ampersand (&) or hyphen (-) are the only special characters allowed in the Name Control.
- The Name Control can have fewer, but no more than, four characters. Blanks may be present only at the end of the Name Control.

Do not include DBA or FBO as part of the Name Control.

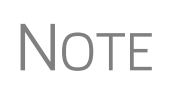

If a reject associated with the return's "Name Control" occurs, some of your questions can be answered on the IRS's website. For details, log in to the IRS website or go to *irs.gov/businesses/corporations/using-the-correct-name-control-in-e-filing-corporate-tax-returns* 

### **Special Types of Returns**

This section covers 52-53–week year returns and inactive returns. Both types of returns can be e-filed using Drake Tax.

### Electing a 52-53–Week Year (Initial Return)

To elect a 52-53-week year, a *new* entity (one that has never filed a return) must enter data on both screen 1 and the **Year** screen.

To elect a 52-53–week year for any entity:

- **1.** In the **If not calendar year** section of screen **1**, enter the **Fiscal year begins** and **Fiscal year ends** dates. Use the MMDDYYYY format, as shown in the example in Figure 12.
- 2. Mark the 52-53-week tax year box.

| If not calendar year  |             |  |  |  |  |
|-----------------------|-------------|--|--|--|--|
| Fiscal year begins    | 09-28-2019  |  |  |  |  |
| Fiscal year ends      | 09-25-2020  |  |  |  |  |
| 🗹 52-53 week tax year |             |  |  |  |  |
| 52-53 or Short Year   | <u>Year</u> |  |  |  |  |
|                       |             |  |  |  |  |

**Figure 12:** In this example, the fiscal year begins 09/28/2019 and ends 09/25/2020 (the Friday closest to the end of April), giving the entity a 53-week year for 2020.

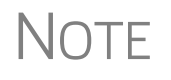

An entity that has filed returns in the past must complete only steps 1 and 2 of this process. An entity that has never filed a return before must continue with steps 3 through 6.

**3.** Click the Year link to open the Short-Year Election screen (Figure 13).

| rt Year Elections                                                                                                    |  |
|----------------------------------------------------------------------------------------------------|--|
| 52-53-Week Tax Year Election         1 Month in which new 52-53-week tax year ends         2 The day of the week on which the tax year always ends         3 The date the tax year ends |  |

Figure 13: Elections for 52-53-week tax years

- **4.** For line **1**, select the month in which the 52-53–week year ends for the current fiscal year. (01 = January, 02 = February, etc.)
- 5. For line 2, select the day of the week the tax year always ends.
- 6. For line 3, enter the actual date that the tax year ends (the same date entered in the Fiscal year ending field on screen 1).

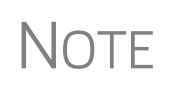

Once a 52-53–week year is selected, the entity must use that accounting period every year. To change accounting periods, the entity must submit to the IRS Form 3115, Application for Change in Accounting Method.

In subsequent years, only the **52-53–week tax year** check box on screen **1** must be marked; the program automatically updates the dates.

#### **Inactive Returns**

Entities that are inactive but still required to file returns may e-file *inactive* returns in Drake Tax. To indicate that a return is inactive:

- 1. Go to the **PRNT** screen, accessible from the **General** tab.
- 2. Under Items to Print, mark the Print inactive return box.

When the return is calculated, the program displays the words "Inactive Return" on the main form of the return (specifically, in the box above line 1c). Zeros ("0") are displayed where required by the IRS in order for amounts to be properly included in the e-file data.

**IMPORTANT** 

All EF Messages must be cleared in order to e-file an inactive return.

For detailed instructions on e-filing returns in Drake Tax, see 2019 Drake Tax User's Manual.

### **Foreign Tab**

Use screens on the **Foreign** tab of the **Data Entry Menu** for entering data on foreign financial accounts, for filing FinCEN Form 114, Report of Foreign Bank and Financial Accounts, and Form 8804, Annual Return for Partnership Withholding Tax allocable to foreign partners.

Also available on the **Foreign** tab are the screens used in completing Form 8938, Statement of Specified Foreign Financial Assets, Form 5472, 25% Foreign-Owned U.S. Corporation, and Form 5471, Information Return of U.S. Persons with Respect to Certain Foreign Corporations.

For more on completing FinCEN Form 114, see "Foreign Financial Accounts" in Chapter 5 of the 2019 Drake Tax User's Manual.

### **GILTI Income**

Section 951A requires U.S. shareholders of controlled foreign corporations to determine and include their Global Intangible Low-Taxed Income (GILTI) in taxable income every year. Section 951A is effective for tax years of foreign corporations beginning after 2017, and tax years of U.S. shareholders in which or with which such tax years of foreign corporations end. In Drake Tax, open screen **I1**, **GILTI Information**, available on the **Foreign** tab of the **Data Entry Menu**.

For details on using this form, see the IRS instructions for Form 5471 or review the field helps on screen I1.

### **Binary Attachments**

Binary, or PDF, files can be attached to certain tax forms. These attachments are generally signature or third-party documents such as a copy of a signed lease or a signed appraisal statement. In some instances, the IRS requires that a document be attached to an e-filed return; in other instances, a document can be attached voluntarily to support or explain an entry in the return. In either case, a PDF document must be available to be attached to the return in order to be e-filed with the return. Attach files through the **PDF** Attachments screen, accessible from the **Electronic** Filing section on the **General** tab of the **Data Entry Menu**.

### The PDF Attachment Process

Three main steps are involved in the PDF attachment process in Drake Tax:

- **1.** Creating a PDF file to be attached
- **2.** Informing the program that a PDF file will be sent with the return
- **3.** Attaching the PDF file for e-file

These steps are described in the following sections.

Creating a To create a PDF file: PDF File

- **1.** Scan the document to be attached to the return as a PDF document.
- TIP
- It's a good idea to use the Drake Documents scanning feature for this step.
- **2.** Save the document to your client's Drake Documents file, your computer's desktop, or anywhere you can readily find it.

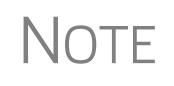

Many types of documents (for instance, documents created in Microsoft Word) can be printed or "saved" as PDF files if you have a PDF printer (such as Adobe Reader) installed.

#### Adding PDF Files

- **1.** Open the return in Drake Tax.
- **2.** From the **Data Entry Menu**, click **PDF Attachments**, accessible from the **Electronic Filing** section of the **General** tab (or type PDF in the selector field and press ENTER).
- **3.** Fill out the columns on the screen. See Table 3 for examples.

To indicate in the program that a PDF file will be sent with the return:

| Reference Source                                                                                  | Description                                                                                                 | File Name                                                              |  |  |
|---------------------------------------------------------------------------------------------------|----------------------------------------------------------------------------------------------------|------------------------------------------------------------------------|--|--|
| Information in this column is<br>for your records only; it is<br>not transmitted with the<br>PDF. | Name or number of regulation,<br>publication, or form instruction<br>that makes attachments neces-<br>sary. | Distinctive, easily recogniz-<br>able file name, followed by<br>".PDF" |  |  |
| <b>Examples:</b><br>- Title of house on Oak St.<br>- Appraisal of Lot 1234                        | <b>Examples:</b><br>- Pub. 123, worksheet XX<br>- Instructions for IRS Form XYZ                             | <b>Examples:</b><br>- TitleHouseOakSt.PDF<br>- AppraisalLot1234.PDF    |  |  |

**4.** Exit the **PDF** screen.

Because you've indicated that a PDF file is attached, the program generates an EF Message regarding the attachment when the return is calculated.

Attaching Documents to the Return

To attach a PDF file to a return:

- **1.** From the return, click **View**. If anything was entered on the **PDF** screen, there will be three PDF–related items in the **View**/**Print** window:
  - A red MESSAGES alert (see item #1 in Figure 14)
  - An "EF PDF" worksheet that lists all items entered on the **PDF** screen (item #1 in Figure 14)
  - An Attach PDF button on the toolbar (item #2 in Figure 14)

| Data Entry<br>Select Forms t                                                                    | Print                                                                                      | Setup        | Documents                   | eSign                     | 💇<br>Email | •       | Ç<br>Refresh         | Basic View                       | Attach PDF            | H H |
|-------------------------------------------------------------------------------------------------|--------------------------------------------------------------------------------------------|--------------|-----------------------------|---------------------------|------------|---------|----------------------|----------------------------------|-----------------------|-----|
| All Forms                                                                                       | Sets EF F<br>Meral<br>MESSAGES<br>EF PDF<br>Notes Page<br>1120FF                           | Federal   Wo | irksheets N                 | otes/Messages             | North C    | arolina |                      |                                  |                       |     |
| Form 1120<br>Form 1120 pg 2<br>Form 1120 pg 3<br>Form 1120 pg 4<br>Form 1120 pg 5<br>Schedule D |                                                                                            |              | EF_<br>Name of a            | PDF~                      | ruckin     | .g      |                      |                                  |                       |     |
|                                                                                                 | Form 4626<br>Form 1125-A<br>Form 3800 pg 1-2<br>Form 3800 pg 3<br>Form 1125-E<br>Form 4562 |              | Referen<br>IRS Pu<br>Form X | ce<br>b. 1234<br>X Instru | ctions     |         | Desc<br>Titl<br>Appr | ription<br>e of Hous<br>aisal of | e on Elm S<br>lot 102 | 光.  |

Figure 14: The red MESSAGES file and the Attach PDF button

- **2.** Click the **MESSAGES** file to view the EF Message which provides information on how to attach the required documents to the return.
- **3.** Click the **Attach PDF** button in the toolbar at the top of the window. The **EF PDF Attachments** window (Figure 15 on page 56) displays the information entered on the **PDF Attachments** window in data entry. A red circle with an **X** means the document has not yet been attached; a green circle with a check mark indicates and attached document.

| Drak | e 2019 - EF PDF Attachment                                                                                                    | 5                                                                                                | ×                                                                                                   |
|------|----------------------------------------------------------------------------------------------------|--------------------------------------------------------------------------------------------------|----------------------------------------------------------------------------------------------------|
| Re   | quired PDF Attachments<br>The list below contains PDF Al<br>'Browse' to locate the associat<br>are missing the required PDF F | ttachments that are required for electronic<br>ed PDF file. Items with a green check mar<br>ile. | filing, Select an item from the list and click<br>k already have the PDF file. Items with a red "X" |
|      | Reference                                                                                                    | Description                                                                                      | Required PDF FileName                                                                               |
| 0    | IRS Pub. 1234                                                                                                    | title of house on Elm St                                                                         | TITLEOAKSTREET.PDF                                                                                  |
| 8    | Form 8283                                                                                                    | Contemporaneous Acknowledgem                                                                     | CONTEMPORANEOUSACKC.PDF                                                                             |
| 8    | Form 1120 box g                                                                                                    | Form 2553 List of Officers                                                                       | 25530FFICERS.PDF                                                                                    |
|      |                                                                                                    |                                                                                                  |                                                                                                    |
|      |                                                                                                    |                                                                                                  |                                                                                                    |
|      |                                                                                                    |                                                                                                  |                                                                                                    |
|      |                                                                                                    |                                                                                                  |                                                                                                    |
|      |                                                                                                    |                                                                                                  |                                                                                                    |
|      | View Delete                                                                                                    |                                                                                                  | Browse Exit                                                                                         |

Figure 15: The EF PDF Attachments window

- **4.** Click the row of a document with a red circled **X** you wish to attach it to the return.
- 5. Click Browse.
- **6.** Find the proper folder, select the PDF file to attach, and click **Open** (or doubleclick the file name). The **X** is replaced with a check mark.

Repeat for all documents with an **X**. When all documents have been attached to a completed return, recalculate the return to make sure all EF messages have been cleared. If so, the return is ready to be e-filed.

### Form 3115, Application for Change in Accounting Method

Form 3115, Application for Change in Accounting Method, is an application to the IRS to change either an entity's overall accounting method or the accounting treatment of any material item.

Form 3115, Application for Change in Accounting Method, is eligible for e-file, but an additional copy of the form must be mailed to the IRS national office unless the Appendix of Rev. Proc. 2011-14 of other published guidance requires the copy to be filed with the IRS office in Ogden, UT. (See IRS instructions for details.)

Drake Tax customers can fill out and e-file Forms 3115 and related schedules and attachments for corporation returns.

### Accessing Screens for Changing Accounting Method

Several screens may be required to complete Form 3115. These screens are accessible from the **Change in Accounting Method** box, located under the second **Other Forms** tab of the **Data Entry Menu** (Figure 16 on page 57).

|           |               |                 |             | <b>≓</b> |             | Ð         | •        | - 📲 🗄        |
|-----------|---------------|-----------------|-------------|----------|-------------|-----------|----------|--------------|
| Calculate | View/Print    | Documents       | Import      | CSM      | Email       | e-Pay     | Help     | Exit         |
| General   | Assets-Sal    | es-Recapture    | Credits     | Credits  | Other Forms | Other For | ms       | gn Mise      |
| Alterna   | ative Minimu  | m Tax           |             |          |             | 843       | Claim f  | or Refund    |
| 4626      | Adjustmen     | ts & Preferen   | ces         |          |             | 911       | Reques   | st for Taxp  |
| AMT2      | Miscellane    | ous & Net Op    | erating Los | ses      |             | 8082      | Admini   | strative Ad  |
| AMT3      | ACE Works     | sheet           |             |          |             | 8283      | Noncas   | sh Charita   |
|           |               |                 |             |          |             | 8697      | Look-B   | ack Metho    |
| 2848      | Power of A    | ttorney         |             |          |             | 8716      | Election | n for Tax Y  |
| 7004      | Application   | n for Automatic | Extension   | -        |             | 8821      | Tax Info | rmation A.   |
| Chang     | ge in Account | ting Method —   |             |          |             | 8822      | Change   | e of Addr    |
| 3115      | Change in     | Accounting M    | ethod       |          |             | 8832      | Entity C | lassifica    |
| 311E      | Schedule I    | E               |             |          |             | 8866      | Look-B   | ack Meth     |
| ATT       | Explanatio    | ns and Attach   | ments       |          |             | 8873      | Extrate  | rritorial In |
| ATT2      | Pt II Ln 14   | and Pt III Ln 2 | 4b Attachm  | ent      |             | 8883      | AssetA   | llocation S  |
|           |               |                 |             |          |             | 8903      | Domes    | tic Produ    |
| FAQ       | Frequently    | Asked Questi    | ons         |          |             | 8090      | Lim"ati  | on on B      |

Figure 16: Screens for Form 3115, Application for Change in Accounting Method

The screens accessible from the Change in Accounting Method section include:

- Screen **3115** (Change in Accounting Method) Used to access fields for Form 3115, including Schedules A through D
- Screen **311E** (**Schedule E**) Used to request a change in depreciation or amortization methods
- Screen ATT (Explanations and Attachments) Used to create and view certain attachments to be generated by the software
- Screen ATT2 (Pt II Ln 14 & Pt III Ln 24b Attachment) Used to complete certain parts of Form 3115 that require specific attachments
- Multi-form<br/>CodesAll 3115 and related screens contain a Multi-form code text box (shown in<br/>Figure 17 on page 58) that allows you to link a screen or attachment to a particular<br/>Form 3115.

If submitting more than one Form 3115, assign a multi-form code to each new application you create in Drake Tax. The first should be "1," the second "2," and so on. When using other screens, such as the **311E** or **ATT** screens, you can use those multiform code numbers to indicate with which instance of Form 3115 the **311E** or **ATT** screen should be associated.

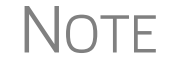

If only one Form 3115 is being submitted, you do not need to enter anything in the **Multi-form code** box.

#### Form 3115 Screens

When you open the **3115** screen from the **Data Entry Menu**, the program displays the first of five **3115** screens. These five screens are:

• Part I (Form 3115, Part I)

- Part II (Form 3115, Part II)
- Parts III, IV (Form 3115, Parts III and IV)
- A, B, C (Form 3115, Schedules A, B, and C)
- **D** Parts I, II (Form 3115, Schedule D, Parts I and II)
- **D Part III** (Form 3115, Schedule D, Part III)

As shown in Figure 17, you can access these **3115** screens by clicking a link at the top of any of the **3115** screens.

| Part I          | <u>Part II</u>        | Parts III, IV   | <u>A, B, C</u>  | <u>D - Parts I, II</u> | <u>D - Part III</u>                                                                                                    |            |
|-----------------|-----------------------|-----------------|-----------------|------------------------|----------------------------------------------------------------------------------------------------|------------|
| Form 3115 -     | Application fo        | or Change in Ad | counting Me     | ethod                  | Multi-form code                                                                                                    |            |
| General Informa | tion                  |                 |                 |                        |                                                                                                    |            |
|                 |                       |                 |                 |                        |                                                                                                    |            |
| Principal busin | ness activity code n  | umber           |                 | =                      |                                                                                                    |            |
| Tax year of cha | nge begins            |                 |                 | =                      |                                                                                                    |            |
| Tax year of cha | nge ends              |                 |                 | =                      |                                                                                                    |            |
| Alamart mali    | nt (if different free | n filor)        | Marchan and and | Jan Marian Maria       | and the second second sec | an prairie |

Figure 17: Tab links on 3115 screen

For details on how to file Form 3115, see IRS Revenue Procedure 2015-13.

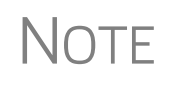

Applicants filing Form 3115 should refer to Rev Proc. 2015-13 for general automatic change procedures, and to Rev Proc. 2015-14 for a list of automatic changes to which the automatic change procedures in Rev. Proc. 2015-13 apply.

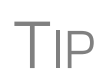

See **Screen Help** (accessible from the **3115** screen toolbar, from the right-click menu, or by pressing CTRL+ATL+?) to access links to view the 3115 instructions through the IRS website.

Notices of Missing Attachments In addition to Form 3115 and related schedules and statements, the program produces EF Messages (as applicable) when the return is calculated. All forms, schedules, EF Messages, and worksheets are accessible in View/Print mode.

EF Messages for Form 3115 provide information about required attachments (including PDF attachments) that are missing from the return. Some messages list all statements required for a particular section but do not indicate which statements, specifically, are missing. To better understand which attachments are still required, compare the **ATT** screen and the "EF PDF" page to the list on the EF Message.

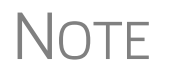

All EF Messages must be eliminated before the return is eligible for e-file. EF Messages for Form 3115 attachments are eliminated when all required statements have been attached to the return.

### **Importing Trial Balance Information**

Drake Tax's trial balance import feature allows data to be imported into an 1120 return from a trial balance worksheet. The trial balance template and importing function has the following benefits:

- Eliminates the need to duplicate entries
- Reduces data entry errors by automatically importing data to the correct fields
- Allows preparers to merge basic accounting functions with tax preparation

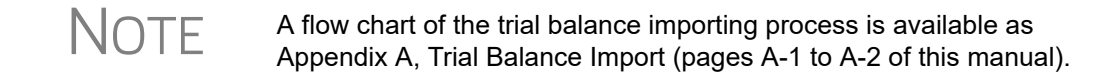

### **Preparing to Use Trial Balance Import**

The trial balance import function can be used only on returns that were created in Drake 2008 or later. Like several other functions of the tax program, this feature requires Microsoft Excel (version 2000 or later).

First, if you haven't already, create a client file (open a new return) in Drake Tax 2019 or update an existing client file from the prior year. Then create a trial balance work-sheet. (See "Opening a Template" on page 60.)

Then take the following steps to ensure the trial balance import works properly:

Activate Macros — The trial balance import function uses macros in Microsoft Excel. Check your Excel settings to ensure that macros are activated and that macro settings are set to "Disable all macros with notification." To do so, go to File > Options in Excel and select the Trust Center tab. Click Macro Settings and select Disable all macros with notification, then click OK.

## Note

In Excel 2007, click the **Office** button in the upper left and then click the **Excel Options** button at the bottom of the window. (In Excel 2013, click the **File** tab then select **Options** from the menu on the left.) Next, select **Trust Center** from the list at left, then click the **Trust Center Settings** button. Select **Macro Settings** from the list on the left, then choose **Disable all macros with notification**. Click **OK** and then **OK**.

• **Disable Autobalance in Drake Tax** — (optional) When autobalance is disabled, the program is prevented from automatically adjusting the year-end retained earnings or capital amounts, thus allowing you to see any discrepancies in the balance sheet. To disable autobalance in Drake Tax, go to the **PRNT** screen and select **Turn off autobalance**. (Figure 18.)

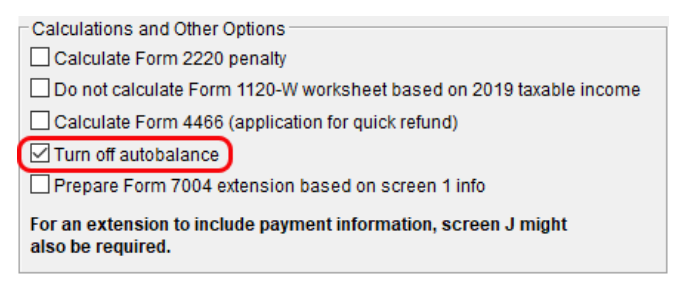

Figure 18: Disable autobalance from the PRNT screen

• Force Schedule L — By default, the program does not display the balance sheet amounts on the return if the corporation does not meet the filing requirement. If this is the case, you have to override the default setting in order to have the amounts displayed on Schedule L. To force the Schedule L amounts to be printed, go to the **PRNT** screen and select the applicable check box (Figure 19).

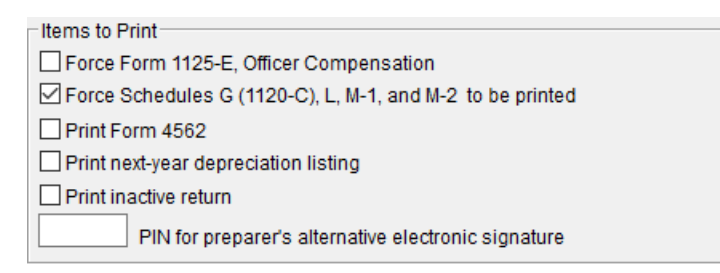

Figure 19: Force-printing Schedules G, L, M-1, and M-2

• Check for Detail Worksheets — The trial balance import allows only those detail worksheets required by the IRS. Check updated returns for detail (CTRL+W) worksheets that are *not* required. For example, the IRS does not require a detail worksheet for the **Gross receipts or sales** field on the INC screen; if a return has a detail worksheet for that field, the trial balance will not be imported correctly into the return. Detail worksheets are indicated by red, as shown in Figure 20.

|            |                                                   | 102/6    |
|------------|---------------------------------------------------|----------|
| <b>1</b> a | Gross receipts or sales                           | 12343    |
| 1b         | Returns and allowances plus any other adjustments | 9797     |
| 2          | Cost of goods sold                                | Screen A |
| 4          | Dividends4                                        | Screen C |
| 5          | Interest income. 5 +/-                            |          |
|            |                                                   |          |

Figure 20: Example of an "unnecessary" detail worksheet

Delete (by pressing CTRL+D) unnecessary detail worksheets prior to import. See "Detail Worksheets" on page 62 for more information on using detail worksheets in the trial balance.

### **Preparing Financial Data for Import**

To prepare the financial data for importation into the return, the data must be entered into Drake Tax's specially designed trial balance template. Once this information is entered and saved, it can be imported into the return.

#### Opening a Template

The first step in preparing financial data for importing is to open a trial balance template for the return and enter the financial data.

To open a trial balance template for a return:

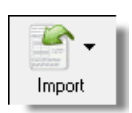

- **1.** Open the return to the **Data Entry Menu**.
- Click Import > Trial Balance Import from the toolbar. The preliminary Trial Balance Import dialog box is opened.

- **3.** Click **Create New** or **Open Existing**. If opening an existing file, click **Open** after selecting the correct file.
- 4. If a Security Warning box appears, click Enable Macros.

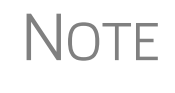

In older versions of Excel, you may see a **Security Warning** message with an **Options** button. Click **Options** to open the **Security Options** dialog box, then select **Enable this content**. Click **OK**. (In Excel 2013, click **Enable Content**.)

The trial balance template is displayed in Microsoft Excel.

**File Location** Whenever a new template is opened, the tax program assigns it a default file location and name. Trial balance templates are saved in the "TB" folder of your Drake19 program.

To change the name of a file in Excel, open the worksheet, select **File > Save As** and assign the new name.

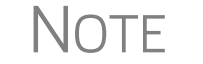

If saving a trial balance to a different location, make a note of where you store it. The program automatically looks in the default directory.

**Template** Structure The trial balance template consists of three title rows and six columns. The Entity Name and Year End title rows can be edited; double-click a row to change the title. Columns are described in Table 4.

| Column                       | Description                                                                    |
|------------------------------|--------------------------------------------------------------------------------|
| Account Title                | Title of account                                                               |
| Debit/Credit                 | Debit and credit amounts                                                       |
| Import to                    | Screen and line in Drake to which the debit or credit amount is imported       |
| Form, Page, Sch, and/or line | Location of the amount on the printed return                                   |
| Other Information            | Additional details for preparers; see "Details for Pre-<br>parers" on page 65. |

 Table 4: Trial Balance Template Columns

Displayed at the bottom of the trial balance worksheet are the calculated amount for Schedule M-1, line 1; the credit and debit totals; and a cell showing whether or not the balance sheet is out of balance and, if applicable, the out-of-balance amount (Figure 21 on page 62; see also Figure 24 on page 63).

| Wages (Detail Below)                                  | adinin anitan anitan anitan anitan anitan anitan anitan anitan anitan anitan anitan anitan anitan anitan anitan | tillillillittinantittitti |
|-------------------------------------------------------|----------------------------------------------------------------------------------------------------|---------------------------|
| Officer compensation                                  | \$0                                                                                                    |                           |
| Salaries and wages                                    | \$0                                                                                                    |                           |
| Waste removal                                         | \$0                                                                                                    |                           |
| Net Income (Loss) = Schedule M-1, line 1<br>\$301,056 |                                                                                                    | (2)                       |
| Totals                                                | \$971,304                                                                                                    | \$971,301                 |
| 3                                                     | OUT OF BALANCE                                                                                                  | \$3                       |

Figure 21: Schedule M-1 amount (1); totals (2); and indication of balance (3)

Following are instructions and guidelines for using the trial balance template to assemble financial data for importing into data entry.

### **Entering Financial Data**

When a new trial balance file is opened for a return, all debit and credit amounts are zero (\$0). All data must be entered manually into the template.

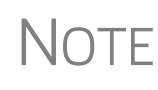

Some data cannot be imported from the trial balance worksheet into the tax program and must be entered directly into the data entry fields within the program. For more on these categories of data, see "Special Conditions" on page 65.

**Direct Entry** Most cells in the trial balance worksheet are view-only. In a new template, editable debit and credit cells are indicated by a dollar amount (\$0).

Detail Worksheets Some cells require more detail than can be entered on a single line. These cells are indicated by buttons (Figure 22). (Buttons do not work if macros are disabled; see "Opening a Template" on page 60.)

|                                              | DED                          | Form 1120, p     |
|----------------------------------------------|------------------------------|------------------|
| \$                                           | DED                          | Form 1120, pc    |
| 2                                            | Other Expenses Detail        | requires detail  |
| <                                            | DED                          | Form 1120, p     |
| $\leq$                                       | Non-deductible Expenses Deta | requires detail: |
| 5                                            | DED                          | Form 1120, pc    |
| <u>}                                    </u> | DED                          | Form 1120 m      |

Figure 22: Example of cells that require worksheets

Click a worksheet button to open a worksheet in a new tab. Figure 23 on page 63 shows an example of the "Other Income" worksheet.

|    | A     | В | C                                                 | D | E                | G | J                   |
|----|-------|---|---------------------------------------------------|---|------------------|---|---------------------|
| 1  |       |   | Statement Required - Other Income                 |   |                  |   |                     |
| 2  |       |   | Form 1120, page 1, line 11                        |   |                  |   |                     |
| 3  |       |   |                                                   |   |                  |   |                     |
| 4  |       |   |                                                   |   |                  |   |                     |
| 5  |       |   |                                                   |   |                  |   |                     |
| 6  |       |   | Line Description                                  |   | Amount           |   | Import to:          |
| 7  | E7    | 1 | Amount of credit for tax on fuels (Form 4136)     |   | \$0              |   | INC, line 10        |
| 8  | E8    | 2 | Interest income on receivables                    |   | \$0              |   | INC, line 10        |
| 9  | E9    | 4 | Recoveries of bad debts deducted in earlier years |   | \$0              |   | INC, line 10        |
| 10 | E10   | 5 | Section 481 adjustments                           |   | \$0              |   | INC, line 10        |
| 11 | E11   | 6 | State tax refund (cash basis)                     |   | \$0              |   | INC, line 10        |
| 12 | E12   | 7 | Taxable income from insurance proceeds            |   | \$0              |   | INC, line 10        |
| 13 |       | 8 | Other                                             |   | S <mark>O</mark> |   | Other Income Detail |
| 14 |       |   |                                                   |   |                  |   |                     |
| 15 |       |   |                                                   |   |                  |   | (3)                 |
| 16 |       |   | T-t-1-th!                                         | - | <b>60</b>        |   | $\smile$            |
| 17 |       |   | l otal other income                               | ⊢ | \$U              |   |                     |
| 18 |       |   |                                                   |   |                  |   |                     |
| 19 |       |   |                                                   |   |                  |   |                     |
| 20 |       | - |                                                   | - |                  |   |                     |
| 21 |       | - | Click to return to TB                             |   |                  |   |                     |
| 22 |       | - |                                                   |   |                  |   |                     |
| 23 |       | - |                                                   | - |                  |   |                     |
| 24 |       | - |                                                   | - |                  |   |                     |
| 40 |       | - |                                                   |   |                  |   |                     |
| 41 |       | - |                                                   | - |                  |   |                     |
| 42 |       | - |                                                   |   |                  |   |                     |
|    |       |   |                                                   |   |                  |   |                     |
|    | 4 - F |   | Corp TB Other Income +                            |   |                  |   | :                   |

Figure 23: Trial balance worksheet for "Other Income"

To return to the previous worksheet, click the **Corp TB** tab (labeled "1" in Figure 23), or the **Click to return to TB** button above the worksheet tabs (labeled "2" in Figure 23). Note that a detail tab (the "Other Income Detail" button labeled "3" in Figure 23) might include one or more detail worksheets.

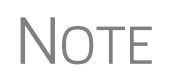

Do not create detail worksheets in data entry of Drake Tax if the trial balance worksheet does not provide an equivalent detail worksheet; otherwise, the trial balance will not be imported correctly.

**Totals** Totals are displayed at the bottom of each worksheet. If credit and debit columns are out of balance, the worksheet highlights the out-of-balance amount (Figure 24).

| Wages (Detail Below)                     | ad IIII IIII IIIIIIIIIIIIIIIIIIIIIIIIII | tillillillittinen tillite |
|------------------------------------------|-----------------------------------------|---------------------------|
| Officer compensation                     | \$0                                     |                           |
| Salaries and wages                       | \$0                                     |                           |
| Waste removal                            | \$0                                     |                           |
| Net Income (Loss) = Schedule M-1, line 1 |                                         |                           |
| \$301,056                                |                                         |                           |
| Totals                                   | \$971,304                               | \$971,301                 |
|                                          | OUT OF BALANCE                          | \$3                       |

Figure 24: Out-of-balance amount is highlighted if columns are out of balance.

In addition to credit and debit totals, the main trial balance worksheet displays the net income (loss) to be calculated for line 1 of Schedule M-1 after all entries and adjustments are made in the program.

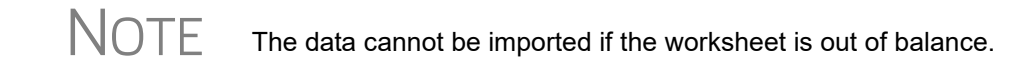

### Saving a File

To save a file, click the **Save** icon or select **File > Save** from the menu bar. (In older versions of Excel, click the **Office** button in the upper-left corner and select **Save**. In Excel 2013, click the **File** tab then **Save**.) To re-name a file when saving, select **File > Save As**. Trial balance templates are saved in the "TB" folder of your Drake19 program.

### Importing Data into a Return

Once a trial balance worksheet has been set up for a client in Drake Tax, the trial balance information can be imported into the program and calculated into the return.

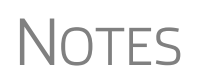

Not all trial balance data can be imported directly into a return. For information on program limitations, see "Special Conditions" on page 65.

If you are already in the Trial Balance Import tool for the selected return, go to the **Trial Balance Import** window in Drake Tax and start at Step 3 of the following procedure.

To import a trial balance into a return:

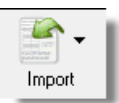

- **1.** Open the return to which you will import the trial balance information.
- 2. Click Import > Trial Balance Import from the menu toolbar. The preliminary Trial Balance Import dialog box is opened.
- **3.** Click Next.
- **4.** Enter or select the trial balance file to be imported. If necessary, click the button to the right of **1. Import File Name** (blue circle in Figure 25) to browse to the proper folder. By default, each trial balance file is an Excel (.xls) file displaying the client's name and ending in "TB" for trial balance, as shown in the example in Figure 25. (See "File Location" on page 61.)

1. Import File Name C:\DRAKE19\TB\Seay's TruckingTB.XLS

Figure 25: Selected file to import

- **5.** Select the **Trial Balance Additional Import Options**. (See "Additional Import Options" following this procedure.)
- 6. Click Next and wait for the import to be completed.
- 7. Click Finish.

The program returns to the **Data Entry Menu** for the open return. Note that all selected data from the trial balance worksheet has been imported into the return. This can be seen both in the data entry screens and on the generated return.

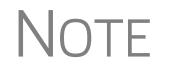

If the program does not calculate the trial-balance information as expected, you can return to the trial balance worksheet, make adjustments, and import the worksheet again.

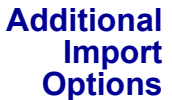

The program can import the following additional information when importing the trial balance data: Select the items to import or click **Select All** then click **Next**.

| Buildings & other depreciable assets | Accumulated depreciation               |
|--------------------------------------|----------------------------------------|
| Goodwill & other intangible assets   | Land                                   |
| Accumulated amortization             | Cost of goods sold (COGS) depreciation |

#### **Special Conditions**

Some trial balance items cannot be entered into the trial balance worksheet and must be typed directly into Drake Tax data entry. Other items should be entered into the worksheet for balance purposes but are not imported to data entry; these must be entered separately and the calculated results compared to the trial balance worksheet.

#### Details for Preparers

Most trial balance items are imported directly to the location indicated in the program and on the return. For example, the amounts shown in Figure 26 go to Schedule L, line 1, column d in the program and are shown on page 5, line 1, column d of the 1120 return.

| Debit    | Credit  | Import to (screen, line): | Form, Page, Sch and/or line        |
|----------|---------|---------------------------|------------------------------------|
|          |         |                           |                                    |
| \$12,345 |         | L, line 1, col d          | Form 1120, Sch L, line 1, col d    |
| \$2,121  |         | L, line 2a, col c         | Form 1120, Sch L, line 2a, col c   |
|          | \$4,444 | L, line 2b, col c         | Form 1120, Sch L, line 2b, col c   |
| \$78,987 |         | A, line 1                 | for purchases import purposes only |
| \$76,767 |         |                           | _1125~ Jina7                       |

Figure 26: Trial balance worksheet indicates where an amount will go in Drake Tax and on the return

**Other Info Column** The "Other Information" column in the trial balance worksheet indicates special conditions and additional information regarding certain rows. Table 5 on page 66 describes the most common notes in this column.

| Note                                               | Description                                                                                                    |
|----------------------------------------------------|----------------------------------------------------------------------------------------------------|
| not included in totals                             | The amount is required for importing purposes only but is not included in the totals shown on the trial balance.                                                                          |
| does not import                                    | Information cannot be imported and must be entered on<br>the appropriate screen in Drake Tax. Screen is specified<br>in "Form, Page, Sch" column to the left of "Other Infor-<br>mation." |
| optional                                           | Amount is optional; not required for import, but could require direct entry in the software.                                                                                              |
| (enter deficit as negative)                        | Some deficits must be entered as negative numbers.                                                                                                    |
| import includes the calculated change in inventory | Used for "total purchases;" when calculating cost of goods sold (COGS) in the return, the program takes the change in inventory into account for the Schedule A calculation.              |
| [Form or Schedule] may be required                 | Non-financial information (such as names of officers for<br>a Schedule E) must be completed in Drake, in addition<br>to the financial data entered in the worksheet.                      |

| Table 5: | "Other | Information" | Column Notes |
|----------|--------|--------------|--------------|
|          |        |              |              |

All "does not import" notes are accompanied by further instructions in the column to the left of the "Other Information" column, as shown in Figure 27.

#### SCH2 Detail

Typically, a balance sheet subsidiary schedule (**SCH2** detail screen for Schedule L) is required for an item marked "does not import" on the trial balance worksheet (Figure 27).

| L, line 5, col d                                                                                                    | Form 1120, Sch L, line 5, col d | In the second second second second |  |  |
|----------------------------------------------------------------------------------------------------|---------------------------------|------------------------------------|--|--|
| Other Current Assets Detail                                                                                                    | SCH2 detail required in Drake   | does not import                    |  |  |
| L, line 7, col d                                                                                                    | Form 1120, Sch L, line 7, col d |                                    |  |  |
| L, line 8, col d                                                                                                    | Form 1120, Sch L, line 8, col d |                                    |  |  |
| Other Investments Detail                                                                                                    | SCH2 detail required in Drake   | does not import                    |  |  |
| E-mail 1200 Cold 10 and 10 and 10 |                                 |                                    |  |  |

Figure 27: SCH2 screen required for "does not import" items

To complete an SCH2 detail screen in data entry of the tax program:

- 1. In Drake Tax, open the SCH2 screen for the return.
- 2. Select the line number from the Line Number drop list.
- **3.** Enter the applicable item descriptions and beginning- and end-of-year totals.
- NOTE Alternately, open screen L and click the SCH2 Screen link for the line your wish to enter.

To enter details for additional lines of the Schedule L, press PAGE DOWN and repeat steps 2 and 3. Data is saved automatically upon entry.

When the return is produced, the Schedule L of the return reflects both the amounts imported from the trial balance worksheet and the totals of the amounts entered on the **SCH2** screen.

**Depreciation** On an 1120 return, total depreciation consists of COGS depreciation, which is reported on Form 1125-A, Cost of Goods Sold, and any remaining depreciation, which is reported on page 1 of the return. For trial balance purposes, enter depreciation amounts directly into the appropriate fields on the trial balance worksheet.

When the trial balance is imported, the COGS depreciation expense amount flows directly to the appropriate line of Form 1125-A on the return. Because the remaining depreciation can comprise any number of assets, the amount entered on the trial balance does *not* flow to the return. To ensure that each component of the total remaining depreciation is calculated into the return, each asset must be entered on the applicable depreciation screens in data entry.

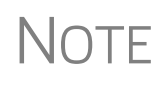

Entering the remainder of the depreciation on the trial balance worksheet helps ensure that the balance sheet balances and provides a way to check that the amount on line 1 of Schedule M-1 is correct. Compare the calculated line 1 at the bottom of the trial balance to the equivalent line on Schedule M-1 of the calculated return. If the depreciation amounts match but the line 1 amounts differ, an M-1 adjustment could be required.

### **Other Program Imports**

Information from other outside worksheets can be imported into your 1120 return.

Form 4562 Import With the 4562 Import function, you can import depreciable assets into Drake Tax from Excel worksheets (Excel 97-2003 and Excel 2007/2010 or later), from a TAB (tab delimited) file, or a .CSV (comma separated value) file. After the import is completed, each asset or transaction appears on a separate 4562 screen.

> To successfully import depreciable assets from a worksheet into Drake Tax, the worksheet must be correctly formatted. The best and quickest way to get a properly formatted Excel worksheet is to download a template from Drake Software. To do so:

- **1.** Open a client's tax return.
- 2. From the Data Entry Menu toolbar, click Import > Form 4562 Import.
- **3.** Click the Form 4562 Import information and sample spreadsheet link to open Drake Software Knowledge Base article 15982 on downloading the worksheet template. (Also in that article is a 4562 Import link to an instructional video.)
- **4.** In the 15982 article, scroll down to "2018 1120 Import Template." Click to download the template.

Tip

The worksheet is downloaded to your computer. Open it and save it where you can easily find it, such as the client's file in Drake Tax, in Drake Documents, or on your desktop..

NOTE If a column in the template is red, data in that column will not be imported into the return.

If you use an Excel worksheet from other sources, you can still import the asset information into Drake Tax, but you need to aware of certain parameters. For the asset information to be imported correctly:

- In an Excel workbook, the import data must be on the first sheet in the workbook.
  - View the workbook and check the tabs across the bottom of the window. If there is more than one tab, click and drag the worksheet you want to use to the left until it is the first tab.
  - The name on the tab does not matter.
- The import file must contain the specified columns in the specified order. Each column represents a field on the **4562** screen as determined by the column *location* (not by the header labels, which are optional)
- Except for column headers, do not put anything in the import file that should not be imported.
- If you include column headers, make sure to start importing on the first *data* row, not the header row. (Start import at row 2.)
- If totals are present, remove them. The totals may be imported, doubling your data.
- The best way to enter dates in Excel is to format the date columns as text in MMDDYYYY format (separators can be used or omitted).

Whether using the downloaded worksheet for the 4562 import or the 8949 import (see "Form 8949 Import," following), or building your own, you can import the data more than once. When you are sure the correct data is imported, you can delete previous import attempts by opening the corresponding **4562** screens (or **8949** screens) and pressing CTRL+D.

For more help, see "Form 4562 Import" and "Form 8949 Imports" in Chapter 5 of the 2019 Drake Tax User's Manual.

**Form 8949 Import** With the Form 8949 Import/GruntWorx Trades feature, you can import capital gain and loss transaction data into Drake Tax from Excel worksheets (Excel 97-2003 and Excel 2007/2010 or later), from a TAB (tab delimited) file, or a .CSV (comma separated value) file.

To successfully import transaction information from a worksheet into Drake Tax, the worksheet must be correctly formatted. (GruntWorx Trades are already properly formatted.) The best and quickest way to get a properly formatted Excel worksheet is to download a template from Drake Software. To do so:

- From the Home window toolbar in Drake Tax, click Support > Drake Software Knowledge Base.
- **2.** When the Drake Software Knowledge Base is opened, in the **Quick Search** field in the top-right corner of the window, type 10139 and click the magnifying glass icon on the right.
- **3.** After the search has been completed, click "10139: Schedule D Form 8949 Gruntworx Trades Import" from the **Search Results**.
- 4. In article 10139, scroll down to Attachments and click "2016 and Future..."

The worksheet is downloaded to your computer. Open it and save it where you can easily find it, such as the client's file in Drake Tax, in Drake Documents, or on your desktop.

- When importing 8949 data into an 1120 return from the Drake Tax template, be aware that data in certain cells of the worksheet are not imported to screen **8949**. For instance, the "TSJ" cells, the "AMT" cells, and the "QSBS" cells in the template have no corresponding fields on screen **8949**; when 8949 data is imported, those columns are ignored.
- If you are building your own worksheet, however, the "AMT" and the "QSBS" columns must be included in the worksheet but enter no amounts should be entered; when 8949 data is imported, those two columns are ignored. For best results, include all columns displayed in the "Example Spreadsheet" in Step 3, below.
  - Do not include the "EIN (QOF Only)" column when building your worksheet.

To use the 8949 Import feature:

- **1.** Open a client's tax return.
- 2. From the Data Entry Menu toolbar, click Import > Form 8949 Import.
- 3. In the Form 8949 Import window, review the example spreadsheet format.
- 4. When you are ready to begin the import process, click Next.
- 5. When the Form 8949 Import Step 1 window is opened, click Browse, find your worksheet, click Open, then click Next.
- **6.** When the **Form 4562 Import Step 2** window is opened, select the row where you wish to begin the import. (If the first row in the asset list is column headers, begin the import with row 2.) Click **Next**.
- 7. When the Form 4562 Import Step 3 window is opened. Click Import.

After import, each transaction appears on a separate 8949 screen.

- Click the **8949 Import Options** and the **8949 Import Tool** links in KB article 10139 to view an instructional video using the 8949 Import feature.
- NOTES For more help, click Help > View Help Documentation from the Form 8949 Import window (in Step 2 on page 69) or see "Form 4562 Import" and "Form 8949 Imports" in Chapter 5 of the 2019 Drake Tax User's Manual.

If you use an Excel worksheet from other sources, you can still import the asset information into Drake Tax, but you need to aware of certain parameters. For the asset information to be imported correctly:

- In an Excel workbook, the import data must be on the first sheet in the workbook.
  - View the workbook and check the tabs across the bottom of the window. If there is more than one tab, click and drag the worksheet you want to use to the left until it is the first tab.
  - The name on the tab does not matter.
- The import file must contain the specified columns in the specified order. Each column represents a field on the **8949** screen as determined by the column *location* (not by the header labels, which are optional)
- Except for column headers, do not put anything in the import file that should not be imported.
- If you include column headers, make sure to start importing on the first *data* row, not the header row. (Start import at row 2.)
- If totals are present, remove them. The totals may be imported, doubling your data.
- The best way to enter dates in Excel is to format the date columns as text in MMDDYYYY format (separators can be used or omitted)

### EF "Notice" and EF "ACK" Pages

Similar to federal Form 9325, Acknowledgment and General Information for Taxpayers who File Returns Electronically, generated with 1040 returns, the federal business packages generate an "EF Notice" page in View/Print mode for the main forms of federal returns and state business packages generate a "(ST)EF\_ACK" page for the main forms of state returns.

These are Drake-generated forms that serve the same purpose as Form 9325: an acknowledgment that a return has been transmitted through Drake Tax and received by the IRS or the applicable state agency.

When a return is e-filed and you receive a "P" ack (indicating that the return is being processed) or an "R" ack (for a rejected return), the top section of the EF Notice is completed, noting the name and address of the client, the return type, the ERO who transmitted the return, and a check mark indicating the return was *received* by the IRS or applicable state agency.

When you download and process your acknowledgments and receive an "A" ack, the second section of the EF Notice is generated, indicating the return was *accepted* by the IRS or state agency and the date the return was accepted. The submission ID number is also included.

In View/Print mode, various Return Notes appear on the NOTES page. These Return Notes provide information or reminders about the return but do not prevent e-file. They are informational only.

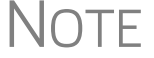

To keep a specific Return Note from being generated whenever you view this return, go to the **Miscellaneous** tab of the **Data Entry Menu**, select the **HIDE** screen (or type HIDE into the selector field and press ENTER), type the number of the note to hide into one of the boxes, and then recalculate the return.

This page intentionally left blank.
## **Appendix A: Trial Balance Import**

The trial balance import allows data to be imported into a corporation tax return from a trial balance worksheet.

Drake Tax's specially designed trial balance template and importing function has the following benefits:

- Eliminates the need to duplicate entries
- · Eliminates data entry errors by automatically importing data to the correct fields
- Allows preparers to merge basic accounting functions with tax preparation

See next page for a flow chart describing the use of the trial balance import.

## Trial Balance Import: General Process

# **Drake**Software

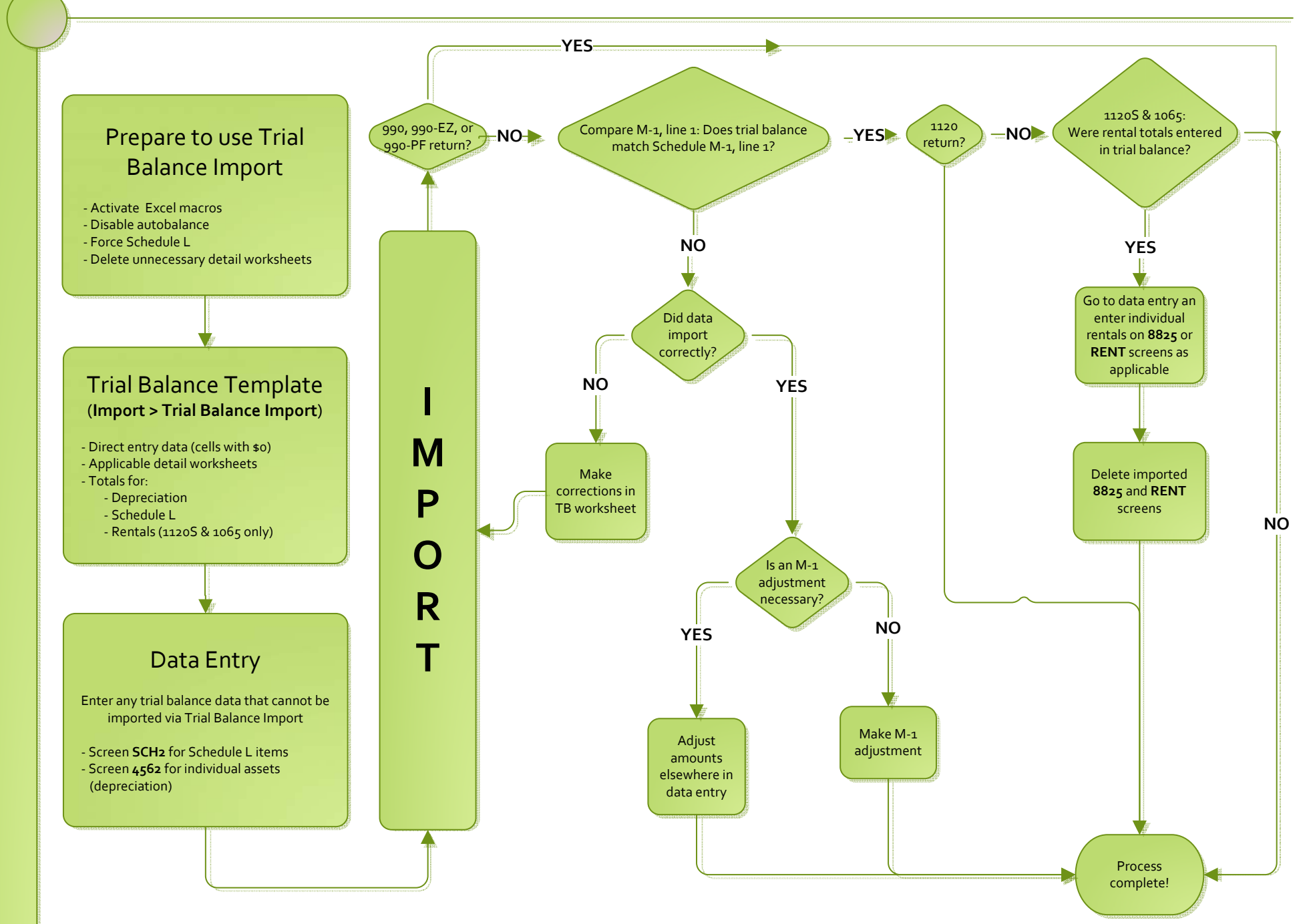

## Index

## A

accounting method changing 56, 56-58 address e-mail 37 entering on Form 1120 12 adjustments and credits 45 advertising expenses 23 affiliated groups 31 amended returns 30-31 amortization 23, 39 APPLD FOR 19, 36 attachments binary 53-56 PDF, see PDF files to Form 3115 56 auto-balance 42, 49

#### В

bad debts 18, 20 bankruptcy 50 book-to-tax difference (Schedule M-1) 43 Business Interest Expense 33

### С

calendar years 13 capital gains and losses 17 Carryforward of disallowed expenses 33 carryover of NOLs 24, 46 Change in Accounting Method 56-58 Changes for 2018 9, 10 Changes on-the-fly 48 charitable contributions 21, 46 codes error/reject 50 multi-form 57 state 37 compensation of officers 19 consolidated returns 16 contact information (for state returns) 37 contributions, charitable 21, 46 controlled groups 24, 45 converting to 1120 11 cost of goods sold, see Schedule A (Cost of Goods Sold) credit for tax on fuels 18

credits carrybacks and carryforwards 25 credits and adjustments 45 Ctrl+W (detail) worksheets 15, 60

#### D

data entry trial balance import 62 **DBA 12** debts, bad 20 deductions and income 14-24 depletion 22 oil and gas 22, 37 depreciation and auto-balance errors 42 expense 22 for cost of goods sold (Schedule A) 15 on short-year returns 13 trial balance (business returns only) 67 detail (Ctrl+W) worksheets 15, 60 detail) worksheet 15 direct debit of balance due 27-28 disallowed business expenses 33 doing business as 12 Domestic Production Activities 23

## Ε

e-filing new features in Drake 50 PDF documents 53–56 Elections Safe Harbor 48 electronic funds withdrawal (direct debit) 27 signatures (PIN) 29 employee benefits 23 entertainment and meals 23 estimated tax worksheet 49 estimates 25, 49 exporting K-1 data 36 extensions 28–29, 49

#### F

Filing Security Information screen 14 final returns updating 11 fiscal year returns 13 foreign tab 53 Foreign Income-Sourced Income and Dividends 16 foreign ownership 32 FOREIGNUS 19, 36 Form 1120-C (U.S. Income Tax Return for Cooperative Associations) 12 Form 1120-H (U.S. Income Tax Return for Homeowners Associations) 12 Form 2220 (Underpayment of Estimated Tax By Corporations) 26, 49 Form 3115 (Application for Change in Accounting Method) 56-58 Form 3800 Unsupported credits 24 Form 4466 (Corporation Application for Quick Refund of Overpayment of Estimated Tax) 26, 49 Form 4797 (Sales of Business Property) 18 Form 5884 (Work Opportunity Credit) 45 Form 6252 (Installment Sale Income) 17 Form 6478 (Alcohol and Cellulosic Biofuel Fuels Credit) 45 Form 6478, Biofuel Fuels Credit 19 Form 6765 (Credit for Increasing Research Activities) 45 Form 7004 (Application for Automatic Extension of Time to File) 28, 49 Form 8050 (Direct Deposit of Corporate Tax Refund) 26 Form 8820 (Orphan Drug Credit) 45 Form 8844 (Empowerment Zone and Renewal Community Credit) 45 Form 8844, Empowerment Zone and Renewal Community Employment Credit) 19 Form 8845 (Indian Employment Credit) 19 Form 8846 (Credit for Employer Social Security and Medicare Taxes Paid on Certain Employee Tips) 45 Form 8864, Biodiesel and Renewable Diesel Fuels Credit 19 Form 8873 (Extraterritorial Income Exclusion) 23 Form 8881 (Credit for Small Employer Pension Plan Startup Costs) 45 Form 8912 (Credit to Holders of Tax Credit Bonds) 45 Form 8932 (Credit for Employer Differential Wage Payments) 45 Form 8941 (Credit for Small Employer Health Insurance Premiums) 45 Form 8941 (Credit for Small Employer Health-Insurance Premiums) 23 Form 8990 (Limitations on Business Interest Expense Under Section 163(j) 33 Form 8993, Section 250, Deduction for Foreign-Derived Intangible Income (FDII) 10 Form 8996, Qualified Opportunity Fund 35 Form 8997, Initial and Annual Statement of QOF Invest-

ments 34 Form 8997, Initial and Annual Statement of Qualified Opportunity Fund Investments 10

#### G

gains and losses 18 GBC screen 25 General Business Credits 25 GILTI 53 GILTI income 53 Global Intangible Low-Taxed Income 53 gross receipts 14

#### Η

header information 12 Boxes A through E 14

#### I

import

4562 67
8949 68

importing trial balance 58–67
inactive returns 52
income

deferred foreign 17
income and deductions 14–24
installment sales 17
insurance proceeds, income from 18
interest

expense 21
income 17, 18

#### L

limitations meals and entertainment 23 on NOL deductions 46

#### Μ

M-2 out of balance, troubleshooting 44 maintenance costs 20 meals and entertainment 23 Multi-State Apportionment 37

#### Ν

name control 51 name control reject 50, 51 net operating losses (NOL) 24, 46 new features in Drake 9 next-year depreciation listing 49

### 0

officer compensation 19 oil and gas depletion 22, 37 ordinary gains and losses 18 Other Costs line 5 15 Other Deductions 23 Other Income (Loss) 18 out-of-balance M-2, troubleshooting 44 overpayment, taxes 26 ownership foreign 32 of stock 31–33 percentages 20

#### Ρ

parent-subsidiary group 31 PDF documents e-filing 53–56 Pension and Profit-Sharing 23 percentage, stock and ownership 20 PIN (electronic) signatures 29 printing statements for Schedule L 41 suppressing/forcing 48 prior-year returns, updating 11

## Q

QOZ Tract Numbers 35 Qualified Opportunity Funds 35

## R

receipts 14 references to forms and worksheets 49 refunds direct deposit of 26 state tax 18 reject codes 50 rent paid on business property 20 rental & royalty income 17 repair costs 20 returns consolidated 16 converting from another type 11 fiscal and calendar year 13 updating 11

#### S

Safe Harbor Elections 48

salaries 20 SCH2 screen (for Schedule L) 41 Schedule A (Cost of Goods Sold) 15-16, 42 Schedule B (Additional Information for M-3 Filers) 44 Schedule C (Dividends & Special Deductions) 16 Schedule E (Compensation of Officers) 49 Schedule G (Information on Certain Persons Owning the Corporation's Voting Stock) 49 Schedule G (Schedule G (Information on Certain Persons Owning the Corporation's Voting Stock)) 31 Schedule J total tax 24 Schedule K 31 Schedule K, line 13 33 Schedule K, line 3 31 Schedule K, line 4 31 Schedule K, line 5 32 Schedule K, line 7 32 Schedule K-1 35 Schedule L (Balance Sheet per Books) 39-42, 49 Schedule M-1 (Reconciliation of Books with Return) 43, 49 Schedule M-2 (Unappropriated Returned Earnings) 44, 49 Schedule M-3 (Reconciliation of Books with Return) 43 Schedule O (Consent Plan & Apportionment Schedule for a Controlled Group) 45 section 263A costs 15 481 18 security business packages 14 security screen 14 short-year return 13 signatures, electronic (PIN) 29 signing the return 29 state codes 37 contact information 37 information 12 multi-state apportionment 37-39 tax refunds 18

#### Т

stock ownership 31-33

```
tax
and payments 24
-exempt interest 17
on fuels (credit for) 18
overpayment 26
-to-book difference 43
years (fiscal vs calendar) 13
taxes and licenses 21
trial balance import 15, 39, 41, 58–67
troubleshooting the M-2 44
```

### U

underpayment of estimated tax 26 updating a prior-year return 11

#### V

vouchers 25

#### W

wages 20